# Instrukcja obsługi platformy zakupowej

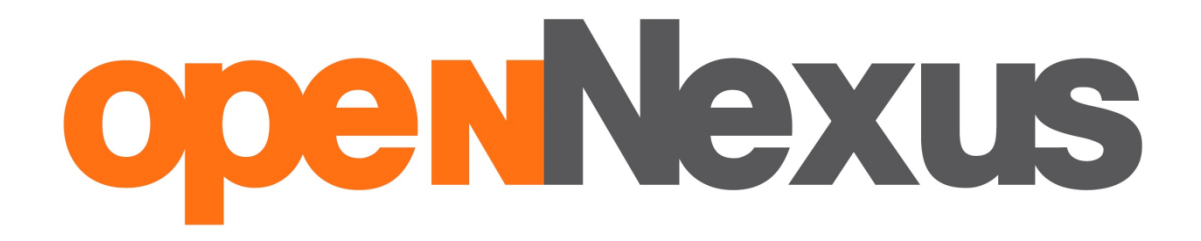

https://platformazakupowa.pl/

OPEN NEXUS Sp. z o.o. ul. 28 Czerwca 1956 Roku 406 61- 441 Poznań tel.: 61 646 00 24 | www.opennexus.pl | biuro@opennexus.com

# Spis treści

| ROZDZIAŁ I – PODSTAWY                                      | 3  |
|------------------------------------------------------------|----|
| WIDOK PLATFORMY PRZED ZALOGOWANIEM                         |    |
| LOGOWANIE DO PLATFORMY                                     | 4  |
| ROZDZIAŁ II – KUPIEC                                       | 6  |
| WIDOK PLATFORMY OD STRONY KUPCA                            | 6  |
| WYSTAWIANIE ZAPYTANIA                                      | 8  |
| Importowanie pozycji zakupowych przy pomocy szablonu Excel |    |
| WYSTAWIANIE AUKCJI                                         |    |
| Różnica między aukcją, a licytacją                         |    |
| Edytowanie zapytania/aukcji                                |    |
| Anulowanie postępowania                                    | 23 |
| Raporty z zapytania/aukcji                                 |    |
| Dopraszanie dostawców w trakcie trwania postępowania       | 25 |
| Oferty robocze                                             |    |
| Ocena ofert                                                |    |
| Przejście do kolejnego etapu negocjacji                    |    |
| Wysyłanie wiadomości przez forum                           |    |
| Tworzenie grup dostawców                                   |    |
| Edycja grup dostawców                                      |    |

## Rozdział I – Podstawy

### Widok platformy przed zalogowaniem

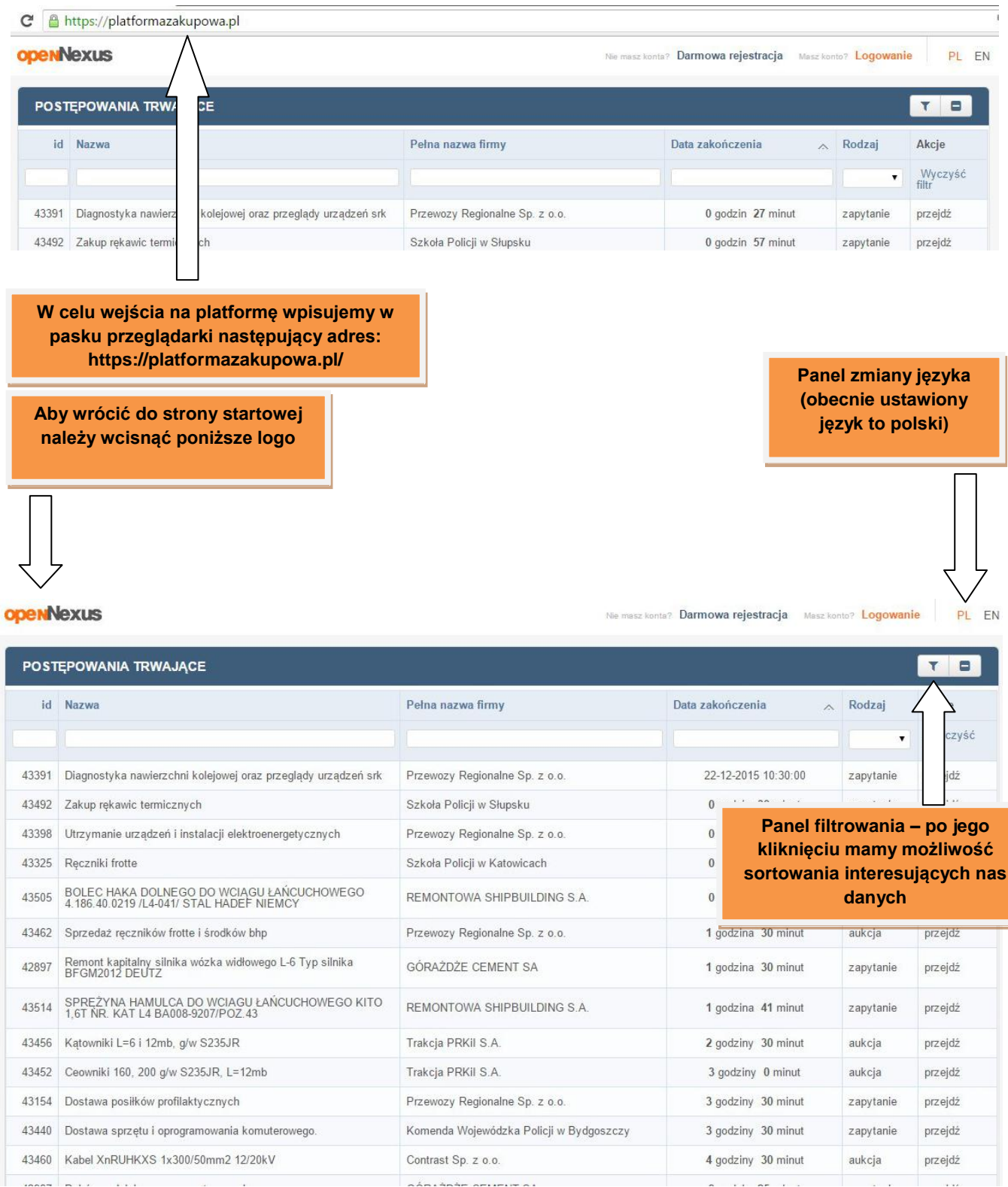

### Logowanie do platformy

| PenN  | lexus                                                                                 | Nie masz k                                    | onta? Darmowa rejestracja Masz k | ente? Logowan            | ie PL   |  |
|-------|---------------------------------------------------------------------------------------|-----------------------------------------------|----------------------------------|--------------------------|---------|--|
| POST  | ĘPOWANIA TRWAJĄCE                                                                     |                                               |                                  |                          | TB      |  |
| id    | Nazwa                                                                                 | Pelna nazwa firmy                             | Data zakończenia 🧳               | Rodz                     | Akcje   |  |
| 43391 | Diagnostyka nawierzchni kolejowej oraz przeglądy urządzeń srk                         | Przewozy Regionalne Sp. z o.o. W celu zalogov |                                  | alogowania do            |         |  |
| 43492 | Zakup rękawic termicznych                                                             | Szkoła Policji w Słupsku                      | platformy należy l               | platformy należy kliknąć |         |  |
| 43398 | Utrzymanie urządzeń i instalacji elektroenergetycznych                                | Przewozy Regionalne Sp. z o.o.                | przycisk "Logow                  | vanie"                   | ejdź    |  |
| 43325 | Ręczniki frotte                                                                       | Szkoła Policji w Katowicach                   |                                  | 1                        | ejdź    |  |
| 13505 | BOLEC HAKA DOLNEGO DO WCIAGU ŁAŃCUCHOWEGO<br>4.186.40.0219 /L4-041/ STAL HADEF NIEMCY | REMONTOWA SHIPBUILDING S.A.                   | 0 godzin 51 minut                | zapytanie                | przejdź |  |
| 3462  | Sprzedaż ręczników frotte i środków bhp                                               | Przewozy Regionalne Sp. z o.o.                | 1 godzina 30 minut               | aukcja                   | przejdź |  |
| 2897  | Remont kapitalny silnika wózka widłowego L-6 Typ silnika<br>BFGM2012 DEUTZ            | GÓRAŻDŻE CEMENT SA                            | 1 godzina 30 minut               | zapytanie                | przejdź |  |
| 13514 | SPREŻYNA HAMULCA DO WCIAGU ŁAŃCUCHOWEGO KITO<br>1,6T NR. KAT L4 BA008-9207/POZ.43     | REMONTOWA SHIPBUILDING S.A.                   | 1 godzina 41 minut               | zapytanie                | przejdź |  |
| 13456 | Kątowniki L=6 i 12mb, g/w S235JR                                                      | Trakcja PRKil S.A.                            | 2 godziny 30 minut               | aukcja                   | przejdź |  |
| 13452 | Ceowniki 160, 200 g/w S235JR, L=12mb                                                  | Trakcja PRKil S.A.                            | 3 godziny 0 minut                | aukcja                   | przejdź |  |
| 3154  | Dostawa posiłków profilaktycznych                                                     | Przewozy Regionalne Sp. z o.o.                | 3 godziny 30 minut               | zapytanie                | przejdź |  |
| 13440 | Dostawa sprzętu i oprogramowania komuterowego.                                        | Komenda Wojewódzka Policji w Bydgoszczy       | 3 godziny 30 minut               | zapytanie                | przejdź |  |
| 3460  | Kabel XnRUHKXS 1x300/50mm2 12/20kV                                                    | Contrast Sp. z o.o.                           | 4 godziny 30 minut               | aukcja                   | przejdź |  |
|       |                                                                                       |                                               | 0 11 05 1                        |                          | 1.10    |  |

| DenN  | exus                                                                                  |                     | Adres e-m<br>u         | ail zareje:<br>żytkowni | strowaneg<br>ka                                                           |                   | ie PI EN         |
|-------|---------------------------------------------------------------------------------------|---------------------|------------------------|-------------------------|---------------------------------------------------------------------------|-------------------|------------------|
| POST  | ĘPOWANIA TRWAJĄCE                                                                     |                     |                        |                         | Podaj email                                                               |                   |                  |
| id    | Nazwa                                                                                 | Pełna nazwa firmy   |                        | Data zak 🖉              | Podaj hasło do kor<br>I Nie wylogowuj mi<br>Przypomnij hasło<br>struj się | nta<br>nie ZALOGU | , cje<br>Vyczyść |
| 43391 | Diagnostyka nawierzchni kolejowej oraz przeglądy urządzeń srk                         | Przewozy Regionalna | Sn 7 0 0               | 22-12-                  | 10:30:00                                                                  | tanie             | przejdź          |
| 43492 | Zakup rękawic termicznych                                                             | Szkoła Policji w    | W razie zapoi          | nnienia                 | 1-00-00                                                                   | tanie             | nrzeldź          |
| 43398 | Utrzymanie urządzeń i instalacji elektroenergetycznych                                | Przewozy Regio      | hasła należy           | kliknąć                 | v                                                                         | Vpisujem          | y hasło do       |
| 43325 | Ręczniki frotte                                                                       | Szkoła Policji w    | "Przypomnij            | hasło"                  |                                                                           | platf             | ormy             |
| 43505 | BOLEC HAKA DOLNEGO DO WCIĄGU ŁAŃCUCHOWEGO<br>4.186.40.0219 /L4-041/ STAL HADEF NIEMCY | REMONTOWA SHIPE     | BUILDING S.A.          | 22-12-                  | 2015 11:21:00                                                             | zapytanie         | przejdź          |
| 43462 | Sprzedaż ręczników frotte i środków bhp                                               | Przewozy Regionalne | Sp. z o.o.             | 22-12-3                 | 2015 12:00:00                                                             | aukcja            | przejdź          |
| 42897 | Remont kapitalny silnika wózka widłowego L-6 Typ silnika<br>BFGM2012 DEUTZ            | GÓRAŻDŻE CEMENT     | Г SA                   | 22-12-3                 | 2015 12:00:00                                                             | zapytanie         | przejdź          |
| 43514 | SPREŻYNA HAMULCA DO WCIAGU ŁAŃCUCHOWEGO KITO<br>1,61 NR. KAT L4 BA008-9207/POZ.43     | REMONTOWA SHIPE     | BUILDING S.A.          | 22-12-                  | 2015 12:11:00                                                             | zapytanie         | przejdź          |
| 43456 | Kątowniki L=6 i 12mb, g/w S235JR                                                      | Trakcja PRKil S.A.  |                        | 0 god                   | zin 38 minut                                                              | aukcja            | przejdź          |
| 43452 | Ceowniki 160, 200 g/w S235JR, L=12mb                                                  | Trakcja PRKil S.A.  |                        | 1 god                   | zina 8 minut                                                              | aukcja            | przejdź          |
| 43154 | Dostawa posiłków profilaktycznych                                                     | Przewozy Regionalne | Sp. z o.o.             | 1 godz                  | zina 38 minut                                                             | zapytanie         | przejdź          |
| 43440 | Dostawa sprzętu i oprogramowania komuterowego.                                        | Komenda Wojewódzka  | a Policji w Bydgoszczy | 1 godz                  | zina 38 minut                                                             | zapytanie         | przejdź          |
| 43460 | Kabel XnRUHKXS 1x300/50mm2 12/20kV                                                    | Contrast Sp. z o.o. |                        | 2 godz                  | iny 38 minut                                                              | aukcja            | przejdź          |

### openNexus

Nie masz konta? Darmowa rejestracja Masz konto? Logowanie PL EN

| POST                | ĘPOWANIA TRWAJĄCE                                                                     |                                         |            | zakupy@opennexu                                                                              | s.pl                      |                         |  |
|---------------------|---------------------------------------------------------------------------------------|-----------------------------------------|------------|----------------------------------------------------------------------------------------------|---------------------------|-------------------------|--|
| id                  | Nazwa                                                                                 | Pełna nazwa firmy                       | Data zak   | <ul> <li>Nie wylogowuj mni</li> <li>» Przypomnij hasło</li> <li>» Zarejestruj się</li> </ul> |                           | j kcje<br>∖vyczyść<br>r |  |
| 43391               | Diagnostyka nawierzchni kolejowej oraz przeglądy urządzeń srk                         | Przewozy Regionalne Sp. z o.o.          | 22-        | 12-2015 10:30:00                                                                             | zapyta                    | przejdź                 |  |
| 43492               | Zakup rękawic termicznych                                                             | Szkoła Policji w Słupsku                | 22-        | 12-2015 11:00:00                                                                             | przejdź                   |                         |  |
| 43398               | Utrzymanie urządzeń i instalacji elektroenergetycznych                                | Przewozy Regionalne Sp. z o.o.          | F          | o wpisaniu adresu e-mai                                                                      |                           |                         |  |
| <mark>43</mark> 325 | Ręczniki frotte                                                                       | Szkoła Policji w Katowicach             | 0          | raz podaniu                                                                                  | raz podaniu hasła klikamy |                         |  |
| 43505               | BOLEC HAKA DOLNEGO DO WCIĄGU ŁAŃCUCHOWEGO<br>4.186.40.0219 /L4-041/ STAL HADEF NIEMCY | REMONTOWA SHIPBUILDING S.A.             |            | przycisk "ZALOGUJ"                                                                           |                           |                         |  |
| 43462               | Sprzedaż ręczników frotte i środków bhp                                               | Przewozy Regionalne Sp. z o.o.          | 22-        | 12-2015 12:00:00                                                                             | aukcja                    | przejdź                 |  |
| 42897               | Remont kapitalny silnika wózka widłowego L-6 Typ silnika<br>BFGM2012 DEUTZ            | GÓRAŻDŻE CEMENT SA                      | 22-        | 12-2015 12:00:00                                                                             | zapytanie                 | przejdź                 |  |
| 43514               | SPRĘŻYNA HAMULCA DO WCIAGU ŁAŃCUCHOWEGO KITO<br>1,6T NR. KAT L4 BA008-9207/POZ.43     | REMONTOWA SHIPBUILDING S.A.             | 22-        | 12-2015 12:11:00                                                                             | zapytanie                 | przejdź                 |  |
| 43456               | Kątowniki L=6 i 12mb, g/w S235JR                                                      | Trakcja PRKII S.A.                      | 0 g        | godzin 35 minut                                                                              | aukcja                    | przejdź                 |  |
| 43452               | Ceowniki 160, 200 g/w S235JR, L=12mb                                                  | Trakcja PRKil S.A.                      | 1 g        | godzina 5 minut                                                                              | aukcja                    | przejdź                 |  |
| 43154               | Dostawa posiłków profilaktycznych                                                     | Przewozy Regionalne Sp. z o.o.          | <b>1</b> g | odzina 35 minut                                                                              | zapytanie                 | przejdź                 |  |
| 43440               | Dostawa sprzętu i oprogramowania komuterowego.                                        | Komenda Wojewódzka Policji w Bydgoszczy | <b>1</b> g | odzina 35 minut                                                                              | zapytanie                 | przejdź                 |  |
| 43460               | Kabel XnRUHKXS 1x300/50mm2 12/20kV                                                    | Contrast Sp. z o.o.                     | <b>2</b> g | odziny 35 minut                                                                              | aukcja                    | przejdź                 |  |
| 12087               | Dobár rozdzialaczy proumatycznych                                                     | CÓDAŻDŻE CEMENT SA                      | 7,         | tunin 05 nichor                                                                              | zaputanio                 | przoldź                 |  |

# Rozdział II – Kupiec

Widok platformy od strony kupca

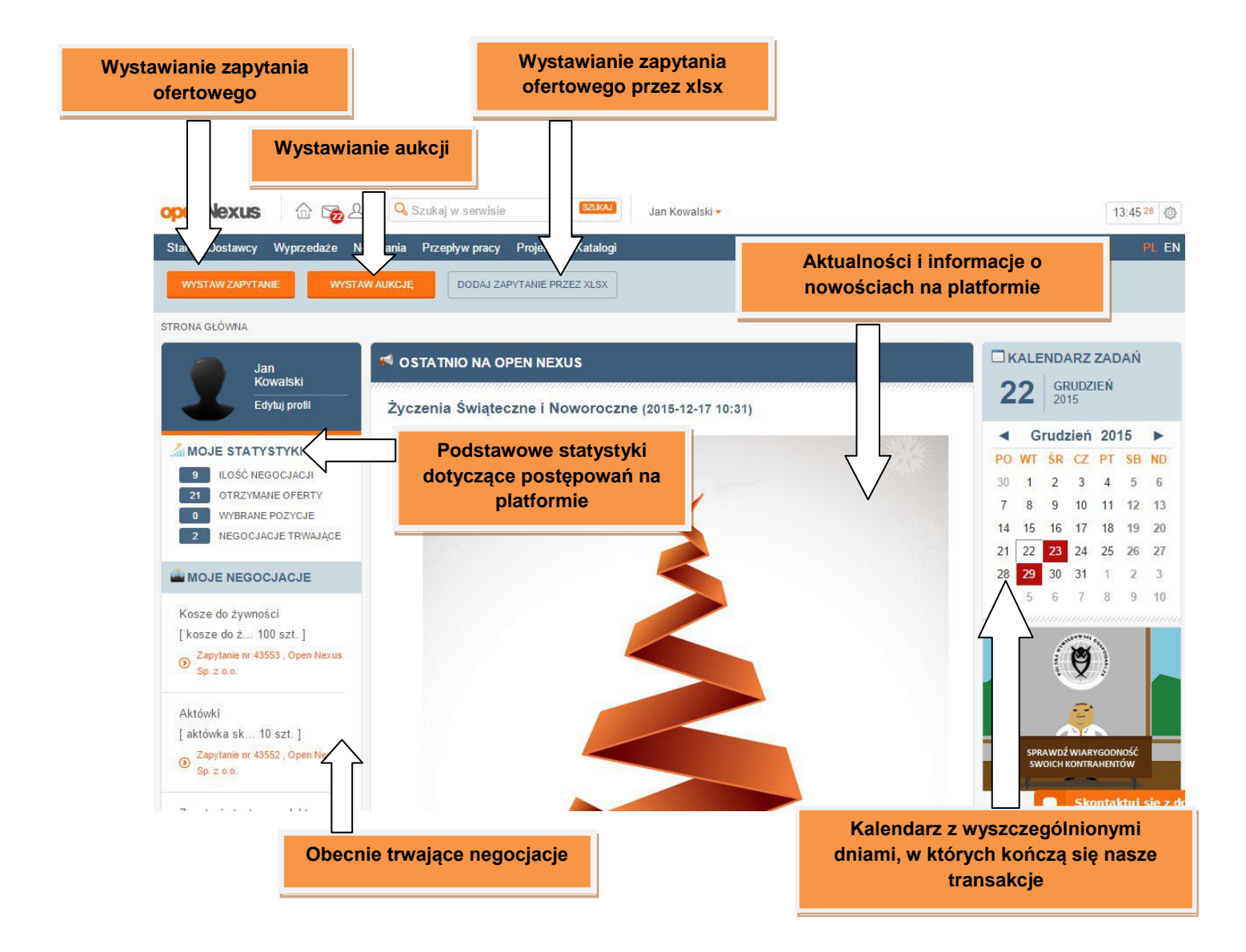

| q | <b>Nec</b> | Nexus 🔓 🔂            | <mark>2</mark> 2 | Szukaj w serwisie       | ) | SZUKAJ |      | Jan Kowalski 🔻  |   |                   |    |    |
|---|------------|----------------------|------------------|-------------------------|---|--------|------|-----------------|---|-------------------|----|----|
| S | tart C     | Dostawcy Wyprzedaż   | e P              | rzepływ pracy           |   |        |      |                 |   |                   |    |    |
|   | Pos        | stępowania           |                  |                         |   |        | Dos  | stawcy          |   |                   |    |    |
| 1 |            | Wystaw zapytanie     | X                | Postępowania aktualne   | 6 | 9      | Ŀ.   | Dodaj dostawcę  | Q | Wyszukaj dostawcę | 12 |    |
| 2 |            | Wyprzedaż nierotacji | 0                | Postępowania zakończone | 7 | 10     | 5    | Edytuj dostawcę |   |                   |    | ļ  |
| 3 | >          | Wystaw aukcję        | 8                | Moje oceny              | 8 | 11     | 22   | Grupy dostawców |   |                   |    | ľ  |
| 4 |            | Szablony postępowań  |                  |                         |   |        |      |                 |   |                   |    |    |
| 5 |            | Wybor ofert          |                  |                         |   |        |      |                 |   |                   |    |    |
|   |            | WYBRANE POZYCJE      |                  |                         | _ |        | 11 M |                 |   |                   |    | 14 |

Po najechaniu na przycisk "Start" przechodzimy do panelu dostępnego dla kupca.

- 1. Kreator zapytania ofertowego
- 2. Kreator wyprzedaży nierotacji
- 3. Kreator aukcji elektronicznej
- 4. Możliwość utworzenia szablonu postępowania
- 5. Podgląd wybranych ofert
- 6. Przejście do postępowań aktualnych
- 7. Przejście do postępowań zakończonych
- 8. Oceny ofert
- 9. Dodawanie dostawców
- 10. Edytowanie dostawców
- 11. Dostępne grupy dostawców
- 12. Wyszukiwarka dostawców

### Wystawianie zapytania

W celu utworzenia zapytania ofertowego klikamy przycisk "WYSTAW ZAPYTANIE" 🟠 🏹 🖉 🔍 Szukaj w serwisie openNexu SZUKAJ Jan Kowalski 🔻 14:22 49 🛞 Wyprzedaże Przepływ pracy Start Dosta DODAJ ZAPYTANIE PRZEZ XLSX STRONA GŁÓWNA KALENDARZ ZADAŃ 📢 OSTATNIO NA OPEN NEXUS Jan Kowalski 22 GRUDZIEŃ 2015 Edytuj profil Życzenia Świąteczne i Noworoczne (2015-12-17 10:31) ◄ Grudzień 2015 ► MOJE STATYSTYKI PO WT SR CZ PT SB ND 9 ILOŚĆ NEGOCJACJI 30 1 2 3 4 5 6 21 OTRZYMANE OFERTY 7 8 9 10 11 12 13 WYBRANE POZYCJE 14 15 16 17 18 19 20 2 NEGOCJACJE TRWAJĄCE 21 22 23 24 25 26 27 28 29 30 31 1 2 3 MOJE NEGOCJACJE 4 6 7 8 Kosze do żywności [ kosze do ż... 100 szt. ] Zapytanie nr 43553 , Open Nexus
 Sp. z o.o. 9 Aktówki [ aktówka sk... 10 szt. ] Zapytanie nr 43552 , Open Nexus
 Sp. z o.o.

9 10

| Wpisujemy nazwę transakcji. Tytuł<br>transakcji bedzie jednocześnie tytułem                                                                                                    |                                                                                                    |                                                                                         |
|----------------------------------------------------------------------------------------------------|----------------------------------------------------------------------------------------------------|-----------------------------------------------------------------------------------------|
| wiadomości e-mail wysłanej do<br>dostawcy.                                                                                                    |                                                                                                    | Wybieramy widok składanych ofert<br>w cenach netto lub brutto                           |
| OpenNexus       Image: Constance of the service of the service of the s | Jan Kowalski •                                                                                                    | 15:55 12       PL EN       VIDOCZNOŚCI       Widok w cenach:                            |
| W razie pytań proszę o kontakt poprzez przycisk "Zadaj pytanie".                                                                                                    | Aby dodać wiad<br>dotyczącą o<br>transakcji, poli<br>itp. uzupełnia                                               | domość dla dostawcy<br>gólnych warunków<br>ityki zakupowej firmy<br>my pole pod tytułem |
| Odaj pliki     Rozmiar załącznika nie może przekraczać 50 MB  WYBIERZ PROJENI                                                                                                    | Możemy również dołączyć<br>naszego zapytania tak<br>harmonogram dostaw, wz<br>Rozmiar pliku nie powinien<br>25 MB | załącznik do<br>i jak np.<br>tór umowy.<br>przekraczać                                  |

| W razie pytań proszę o kontakt poprzez pr | zycisk "Zadaj | oytanie". |                                                                                                    |  |
|-------------------------------------------|---------------|-----------|----------------------------------------------------------------------------------------------------|--|
| O Dodaj pliki                             |               |           | W celu dodania załącznika wybieramy<br>przycisk spinacza, a następnie klikamy<br>"Wybierz plik" by przejrzeć pliki na dysku<br>komputera. |  |
| W Wybierz plik Nie wybrano pliku          | 🖸 Usuń        |           |                                                                                                    |  |

openNexus

| Organizuj       Nowyfolder       IEI * III @         V Ulubione       Mazwa       Data modyfikacji       Typ.       Rozmiar         Qysk Google       @ cwk-report-24f3a8f19054e6c5240e4282c       2015-12-28 14:36       Arkusz programu       92 KB         @ Ostatnie miejsca       @ Raport_Ocena_Powykonawcza       2015-12-28 14:30       Arkusz programu       92 KB         @ Pobrane       @ Skan&001       2015-12-28 13:21       Adobe Acrobat D       435 KB         @ Fup domowa       @ Skan&001       2015-12-28 13:21       Adobe Acrobat D       435 KB         @ Stank 001       2015-12-28 13:21       Adobe Acrobat D       435 KB         @ Stank 001       2015-12-28 13:21       Adobe Acrobat D       455 KB         @ Stank 001       2015-12-28 10:50       Adobe Acrobat D       455 KB         @ Stank 001       2015-12-28 10:50       Adobe Acrobat D       66 KB         @ Stank 001       2015-12-28 00:50       Arkusz programu       7 KB         @ Dokumenty       @ 3984       2015-12-28 00:50       Arkusz programu       8 KB         @ Dokumenty       @ 3984       2015-12-23 00:51       Arkusz programu       8 KB         @ Dokumenty       @ 3984       2015-12-23 00:51       Arkusz programu                                                          | 🕑 🍥 👻 ↑ 🚺 🕨 Ten ki                                                                                                    | omputer 🕨 Pobrane                                                                                                    |                                                                                                    |                                                                                                    | ~ C                                                                          | Przeszukaj: Pobrane |        | Q |
|----------------------------------------------------------------------------------------------------|----------------------------------------------------------------------------------------------------|----------------------------------------------------------------------------------------------------|----------------------------------------------------------------------------------------------------|----------------------------------------------------------------------------------------------------|------------------------------------------------------------------------------|---------------------|--------|---|
| Vilubione       Naxwa       Data modyfikacji       Typ       Rozmiar         Dysk Google       Ostatnie miejsca       2015-12-28 14.36       Arkusz programu       22 KB         Polpini       Rapot, Ocena, Powykonawcza       2015-12-28 14.36       Arkusz programu       92 KB         Polpini       Skan&0011       2015-12-28 14.20       Arkusz programu       92 KB         Skan&0011       2015-12-28 13.21       Adobe Acrobat D       435 KB         Skan&0011       2015-12-28 13.21       Adobe Acrobat D       435 KB         Skan&0011       2015-12-28 13.21       Adobe Acrobat D       435 KB         Skan&0011       2015-12-28 13.21       Adobe Acrobat D       435 KB         Skan&0011       2015-12-28 10.56       Adobe Acrobat D       435 KB         Skan&001       2015-12-28 10.56       Adobe Acrobat D       435 KB         Skan&001       2015-12-28 00.56       Adobe Acrobat D       435 KB         Muzyka       SWZ postpowanie zakupowe - odzież       2015-12-28 00.56       Adobe Acrobat D       435 KB         Oburanety       SWZ postpowanie zakupowe - odzież       2015-12-28 00.56       Arkusz programu       13 KB         Bołtanie       Open_Neus_wzorcowy.xks_ofert_201512       2015-12-28 00.56                                                  | Organizuj 👻 Nowy folder                                                                                                    |                                                                                                    |                                                                                                    |                                                                                                    |                                                                              |                     |        | 0 |
| Mappel: Coeffic PowykolawCza (1)       2015-12-28 18:20       Arktosz program u       30 K8         Pulpit       Skan&0011       2015-12-28 13:21       Adobe Acrobat D       435 K8         Skan&001       2015-12-28 13:21       Adobe Acrobat D       435 K8         Skan&001       2015-12-28 13:21       Adobe Acrobat D       435 K8         Skan&001       2015-12-28 13:21       Adobe Acrobat D       435 K8         Skan&001       2015-12-28 13:21       Adobe Acrobat D       485 K8         Skan&001       2015-12-28 10:56       Adobe Acrobat D       68 K8         SiWZ postepowanie zakupowe - odziez       2015-12-28 09:54       Arkusz program u       17 K8         Dokumenty       93948       2015-12-28 09:54       Arkusz program u       18 K8         Obrazy       93804       2015-12-28 09:54       Arkusz program u       18 K8         Obrazy       90 pon_Nexus_wzorcowy_xls_ofert_201512       2015-12-23 09:57       Arkusz program u       85 K8         Polupit       90 open_Nexus_wzorcowy_xls_ofert_201512       2015-12-23 09:57       Arkusz program u       85 K8         Wideo       90 open_Nexus_wzorcowy_xls_ofert_201512       2015-12-23 09:57       Arkusz program u       85 K8         Open_Nexus_wzorcowy_xls_ofert_                             | ጵ Ulubione<br>🔒 Dysk Google<br>🗐 Ostatnie miejsca                                                                                                    | Nazwa<br>wk-report-24f3a8f19054e6c5240ed4282c<br>Raport_Ocena_Powykonawcza<br>Raport_Ocena_Powykonawcza                                                                                                    | Data modyfikacji<br>2015-12-28 14:36<br>2015-12-28 14:30                                                                                                    | Typ<br>Arkusz programu<br>Arkusz programu                                                                                                    | Rozmiar<br>22 KB<br>92 KB                                                    |                     |        |   |
| BS       Harmonogram dostaw       2015-12-28 13:21       Dokument tekstowy       1 KB         Skan&001       2015-12-28 13:21       Adobe Acrobat D       435 KB         Grupa domowa       M 3634       2015-12-28 11:08       Arkusz programu       7 KB         SWZ postępowanie zakupowe - odzieź       2015-12-28 09:54       Arkusz programu       17 KB         Dokumenty       M 39804       2015-12-28 09:54       Arkusz programu       13 KB         Dokuzeka       Muzyka       M 42814       2015-12-28 09:42       Arkusz programu       13 KB         Dobrazy       M 0pen_Nexus_wzorcowy_xis_ofert_201512       2015-12-28 09:44       Arkusz programu       15 KB         Pulpit       M 0pen_Nexus_wzorcowy_xis_ofert_201512       2015-12-28 09:44       Arkusz programu       85 KB         Wideo       M 0pen_Nexus_wzorcowy_xis_ofert_201512       2015-12-28 09:44       Arkusz programu       85 KB         Wideo       Open_Nexus_wzorcowy_xis_ofert_201512       2015-12-28 09:44       Arkusz programu       85 KB         Wideo       Open_Nexus_wzorcowy_xis_ofert_201512       2015-12-23 09:57       Arkusz programu       85 KB         Wideo       M 0pen_Nexus_wzorcowy_xis_ofert_201512       2015-12-23 09:37       Dokument programu       85                   | 🎉 Pobrane<br>💻 Pulpit                                                                                                    | Skan&0011                                                                                                    | 2015-12-28 14:20<br>2015-12-28 13:21                                                                                                    | Adobe Acrobat D                                                                                                    | 435 KB                                                                       |                     |        |   |
| <ul> <li>Ten komputer</li> <li>39848</li> <li>2015-12-28 09:54</li> <li>Arkusz programu</li> <li>17 KB</li> <li>39848</li> <li>2015-12-28 09:50</li> <li>Arkusz programu</li> <li>17 KB</li> <li>39848</li> <li>2015-12-28 09:50</li> <li>Arkusz programu</li> <li>18 KB</li> <li>42814</li> <li>2015-12-28 09:24</li> <li>Arkusz programu</li> <li>18 KB</li> <li>Open_Nexus_wzorcowy_xls_ofert_201512</li> <li>2015-12-23 09:57</li> <li>Arkusz programu</li> <li>85 KB</li> <li>Open_Nexus_wzorcowy_xls_ofert_201512</li> <li>2015-12-23 09:40</li> <li>Arkusz programu</li> <li>85 KB</li> <li>Open_Nexus_wzorcowy_xls_ofert_201512</li> <li>2015-12-23 09:40</li> <li>Arkusz programu</li> <li>85 KB</li> <li>Open_Nexus_wzorcowy_xls_ofert_201512</li> <li>2015-12-23 09:40</li> <li>Arkusz programu</li> <li>85 KB</li> <li>Open_Nexus_wzorcowy_xls_ofert_201512</li> <li>2015-12-23 09:40</li> <li>Arkusz programu</li> <li>85 KB</li> <li>Sieć</li> <li>Open_Nexus_wzorcowy_xls_ofert_201512</li> <li>2015-12-23 09:37</li> <li>Dokument program</li> <li>56 KB</li> <li>Open_Nexus_wzorcowy_xls_ofert_201512</li> <li>2015-12-23 09:37</li> <li>Dokument program</li> <li>56 KB</li> <li>Open_Nexus_wzorcowy_xls_ofert_201512</li> <li>2015-12-23 09:33</li> <li>Arkusz programu</li></ul> | \rm 🔒 BS 🤣 Grupa domowa                                                                                                    | Harmonogram dostaw           Skan&001           1           1           1           1           1           1           1           1           1           1                                                                                                    | 2015-12-28 13:21<br>2015-12-28 13:21<br>2015-12-28 11:08<br>2015-12-28 10:56                                                                                                    | Dokument tekstowy<br>Adobe Acrobat D<br>Arkusz programu                                                                                                    | 1 KB<br>435 KB<br>7 KB                                                       |                     |        |   |
| Import_pozycji_zapytanie (24)     2015-12-23 09:09     Arkusz programu     95 KB       Import_pozycji_zapytanie (24)     2015-12-23 09:09     Arkusz programu     95 KB       Import_pozycji_zapytanie (24)     2015-12-23 09:09     Arkusz programu     95 KB       Import_pozycji_zapytanie (24)     2015-12-23 08:33     Arkusz programu     10 KB       Nazwa pliku:     Harmonogram dostaw     V     Wszystkie pliki     V       Otwórz     Import_pozycji_zapytanie (24)     Anuluj                                                                                                    | <ul> <li>Ten komputer</li> <li>Dokumenty</li> <li>Muzyka</li> <li>Obrazy</li> <li>Pobrane</li> <li>Pulpit</li> <li>Wideo</li> <li>OS (C:)</li> </ul> | Striz postepowane zakupowe + odzież  Striz postepowane zakupowe + odzież + odzież + odzież + odzi | 2015-12-28 09:54<br>2015-12-28 09:50<br>2015-12-28 09:50<br>2015-12-28 09:42<br>2015-12-28 09:24<br>2015-12-23 10:01<br>2015-12-23 09:57<br>2015-12-23 09:57<br>2015-12-23 09:37<br>2015-12-23 09:37 | Arkusz programu<br>Arkusz programu<br>Arkusz programu<br>Arkusz programu<br>Arkusz programu<br>Arkusz programu<br>Arkusz programu<br>Dokument progra<br>Arkusz programu | 17 KB<br>13 KB<br>8 KB<br>13 KB<br>85 KB<br>66 KB<br>85 KB<br>16 KB<br>35 KB |                     |        |   |
| Nazwa pliku: Harmonogram dostaw V Wszystkie pliki V<br>Otwórz V Anuluj                                                                                                    | 🗣 Sieć                                                                                                    | Import_pozycji_zapytanie (24) Open_Nexus_wzorcowy_xls_ofert_20151223                                                                                                    | 2015-12-23 09:09<br>2015-12-23 08:33                                                                                                    | Arkusz programu<br>Arkusz programu                                                                                                    | 95 KB<br>10 KB                                                               |                     |        |   |
|                                                                                                    | Nazwa pl                                                                                                    | ku: Harmonogram dostaw                                                                                                    |                                                                                                    |                                                                                                    | ~                                                                            | Wszystkie pliki     | Anuluj | * |

Wybieramy plik z dysku komputera i klikamy przycisk "Otwórz"

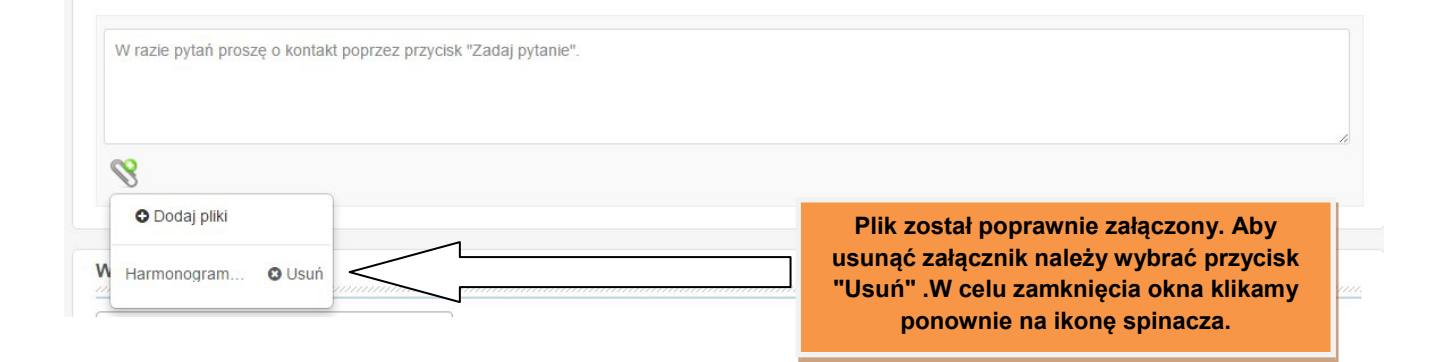

|                                            |                                                                  |                                                            |               |                                             |           |                                                                                                    |              | D*                                                                  |
|--------------------------------------------|------------------------------------------------------------------|------------------------------------------------------------|---------------|---------------------------------------------|-----------|----------------------------------------------------------------------------------------------------|--------------|---------------------------------------------------------------------|
|                                            | NAZWA                                                            | POZYCJI                                                    | OPIS POZYC    | JI / ZAŁĄCZNIK                              |           | ILOŚĆ/JM                                                                                                    |              |                                                                     |
|                                            | Papier ksero                                                     |                                                            | A4 80G POLLUX | POL LUX RYZA 500                            | 750       | szt.                                                                                                    | •            | WIĘCEJ                                                              |
|                                            |                                                                  | 4                                                          |               | /                                           |           | km                                                                                                    | •            |                                                                     |
|                                            |                                                                  |                                                            |               |                                             | /         | m2                                                                                                    |              |                                                                     |
|                                            |                                                                  |                                                            |               |                                             |           | m3                                                                                                    |              | DODAJ WIERSZ                                                        |
|                                            | Dodajemy nazv                                                    | wę pozycji                                                 | Dodajen       | ny opis pozyc                               |           | m3<br>m<br>komplet<br>ryza<br>trasa                                                                                               |              |                                                                     |
| C<br>• • • • • • • • • • • • • • • • • • • | Dodajemy nazv<br>RYTERIA OCENY<br>WDOCZNE DLA                    | wę pozycji<br>Nazwa kry:                                   | Dodajen       | ny opis pozyc,                              |           | m3<br>m<br>komplet<br><b>1723</b><br>trasa<br>/ 1000 mb<br>/ 1000 szt.<br>/ 1000 m2<br>/ 1000 m2<br>/ 1000 m3                     | W ce<br>prod | lu dodania kolejneg<br>uktu klikamy DODA<br>WIERSZ                  |
|                                            | Dodajemy nazv<br>RYTERIA OCENY<br>WIDOCZNE DLA<br>DOSTAWCY?      | wę pozycji<br>NAZWA KRY<br>Termin dostawy                  | Dodajen       | ny opis pozyc,<br>RODZAJ KRYTER<br>ogólne 🔹 | UM        | m3<br>m<br>komplet<br>ryza<br>trasa<br>/ 1000 mb<br>/ 1000 m2<br>/ 1000 m2<br>/ 1000 m3<br>/ 1000 m^3<br>/ 100 m^43<br>/ 100 mb   | W ce<br>prod | bodaj wersz<br>ilu dodania kolejneg<br>luktu klikamy DODA<br>WIERSZ |
| C<br>F                                     | Dodajemy nazv<br>RYTERIA OCENY<br>WIDOCZNE DLA<br>DOSTAWCY?<br>✓ | wę pozycji<br>NAZWA KRY<br>Termin dostawy<br>Koszt dostawy | Dodajen       | RODZAJ KRYTER                               | UM Po sti | m3<br>m<br>komplet<br>ryza<br>trasa<br>/ 1000 mb<br>/ 1000 m2<br>/ 1000 m2<br>/ 1000 m3<br>/ 100 mb<br>rbg.<br>kontener<br>e doba | W ce<br>prod | bodaj wersz<br>ilu dodania kolejneg<br>luktu klikamy DODA<br>WIERSZ |

### Importowanie pozycji zakupowych przy pomocy szablonu Excel

| NAZWA POZYCJI | OPIS POZYCJI / ZAŁĄCZNIK               |     | ILOŚĆ/JM |   |              |
|---------------|----------------------------------------|-----|----------|---|--------------|
| Papier ksero  | A4 806 POLLUX POL LUX RYZA 500<br>ark. | 750 | szt.     | • | WIĘCE        |
|               |                                        |     |          |   | DODAJ WIERSZ |
|               |                                        |     |          |   |              |
|               |                                        |     |          |   |              |
|               |                                        |     |          |   |              |
|               |                                        |     |          |   |              |
|               |                                        |     |          |   |              |

| import pozycji z pliku                                                             | ×        |                                        |
|------------------------------------------------------------------------------------|----------|----------------------------------------|
| Plik do import Wybierz plik Nie wybrano pliku<br>Pobierz szablon importu zapytania | IMPORTUJ | Pobieramy szablon<br>importu zapytania |
| 4                                                                                  | ▼        |                                        |
|                                                                                    |          |                                        |

|               | <b>3 n</b> • <b>P</b> •                                  | - <u>8</u> -                                                  |                                                                   | im                                                         | port_pozycji_zaj                                                                        | pytanie (26) [                                                                              | Tryb zgodności] -                          | Microsoft Excel                                                      |                        |
|---------------|----------------------------------------------------------|---------------------------------------------------------------|-------------------------------------------------------------------|------------------------------------------------------------|-----------------------------------------------------------------------------------------|---------------------------------------------------------------------------------------------|--------------------------------------------|----------------------------------------------------------------------|------------------------|
|               | Narzędzia głó                                            | wne Wstawianie                                                | Układ strony                                                      | Formuły Dan                                                | e Recenzja                                                                              | Widok Dew                                                                                   | veloper                                    |                                                                      |                        |
| Wkle<br>Schow | Arial<br>Arial<br>B Z<br>C12                             |                                                               |                                                                   | Wyrównanie                                                 | jaj tekst<br>i wyśrodkuj +                                                              | <ul> <li>% 000 € \$\$\$\$\$\$\$\$\$\$\$\$\$\$\$\$\$\$\$\$\$\$\$\$\$\$\$\$\$\$\$\$</li></ul> | Uzupełnia<br>wymagane (<br>kolumny<br>Walu | my wszystkie ∣<br>oznaczone * w<br>∵- Nazwa Pozyo<br>ita, Ilość, JM) | pola<br>tytule<br>cji, |
|               | A                                                        | В                                                             | C                                                                 | D                                                          | E                                                                                       | F                                                                                           | G                                          | Н                                                                    |                        |
| 1             | <b>Indeks</b><br>w kolumnie A<br>wpisz indeks<br>pozycji | Nazwa<br>pozycji*<br>w kolumnie B<br>wpisz co chcesz<br>kupić | Opis pozycji<br>w kolumnie C podaj<br>opis szczegółowy<br>pozycji | Waluta*<br>w kolumnie D<br>wpisz walutę<br>* Pole wymagane | Ilość*<br>w kolumnie E<br>wpisz jaką ilość<br>towaru chcesz<br>kupić<br>* Pole wymagane | JM*<br>w kolumnie F wp<br>w jakiej<br>jednostkach jes<br>vyrażona ilość<br>* Pole wymagan   | isz<br>st                                  |                                                                      |                        |
| 2             |                                                          | Papier ksero                                                  | PAPIER DO E                                                       | PLN                                                        | 1000                                                                                    | ryza                                                                                        |                                            |                                                                      |                        |
| 3             |                                                          | Papier ksero                                                  | A4 80G POLL                                                       | PLN                                                        | 500                                                                                     | ryza                                                                                        |                                            |                                                                      |                        |
| 4             |                                                          | Papier ksero                                                  | Canon Yellow                                                      | PLN                                                        | 500                                                                                     | ryza                                                                                        |                                            |                                                                      |                        |
| 5             |                                                          | Papier ksero                                                  | Papier Double                                                     | PLN                                                        | 600                                                                                     | ryza                                                                                        |                                            |                                                                      |                        |
| 6             |                                                          | Papier ozdobi                                                 | ARGO Karton                                                       | PLN                                                        | 100                                                                                     | ryza                                                                                        |                                            |                                                                      |                        |
| 7             |                                                          | Papier ksero                                                  | Papier ksero                                                      | PLN                                                        | 1500                                                                                    | ryza                                                                                        |                                            |                                                                      |                        |
| 8             |                                                          |                                                               |                                                                   |                                                            |                                                                                         |                                                                                             |                                            |                                                                      |                        |
| 9             |                                                          |                                                               |                                                                   |                                                            |                                                                                         |                                                                                             |                                            |                                                                      |                        |

| B H MAN             | 。<br>デ import_poz                                                                                                    | ycji_zapyta              |
|---------------------|----------------------------------------------------------------------------------------------------|--------------------------|
| Nowy                | Niedawno używane dokumenty                                                                                            |                          |
|                     | 1 Szablon postępowań na tablicę 1                                                                                     | -ja ne                   |
| Otw <u>ó</u> rz     | <ul> <li>2 Sysys samochod osob nowy baza specjaina</li> <li>3 4180_kwas_pasywator_20130321</li> </ul>                 |                          |
| Konwertuj           | <u>4</u> Raport z zaproszonych-23435 (1)     S Raport z zaproszonych-35489                                            |                          |
| Zapisz              | <u>6</u> Użytkownicy                                                                                                  | Zapisujemy plik na dysku |
| Zapisz jako         | 8 Raport_Oceria_ Powykonawcza<br>9 import_pozycji_zapytanie (26)                                                      |                          |
| Drukuj j            | 43564 - systemy rezerwacji lotów, systemy rezerwacji podróży<br>Raport_Ocena_ Powykonawcza (1)                        |                          |
| Przygot <u>uj</u>   | Szablon Tagi<br>43585 - serwis drukarek białystok<br>43574 - przybie chamierze dolnoślackie                           |                          |
| Wyślij I            | 43574 - prainie chemiczne doinosiąskie<br>43634<br>43510 - sosy w saszetkach, ketchupy, majonezy, sosy dla gastronomi |                          |
| Publ <u>i</u> kuj I | 42814                                                                                                    | _⊨ <b>y</b> ≥            |
| Zamknij             |                                                                                                    |                          |
| 01 <b>4</b> .01     | 🗈 Opcje programu Excel 🗙 Zakoń <u>c</u> z progr                                                                       | am Excel                 |

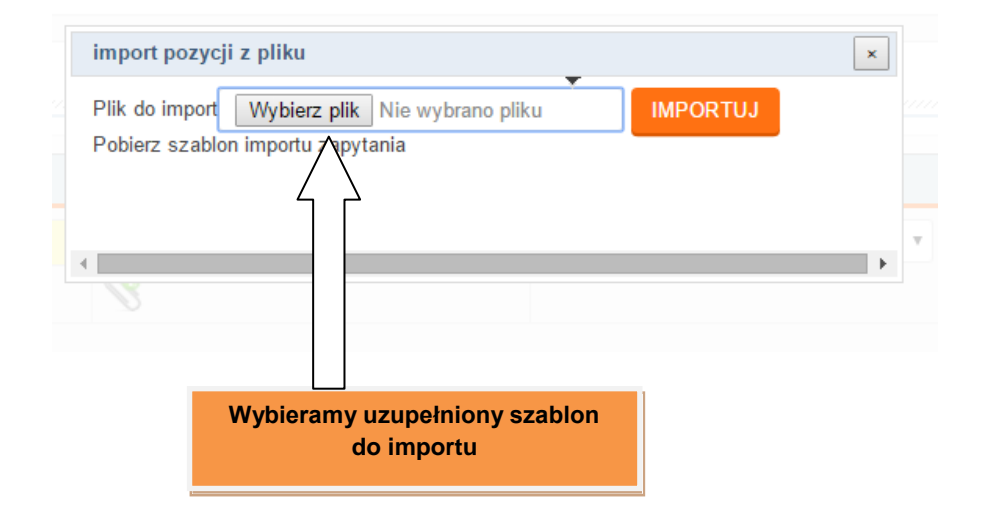

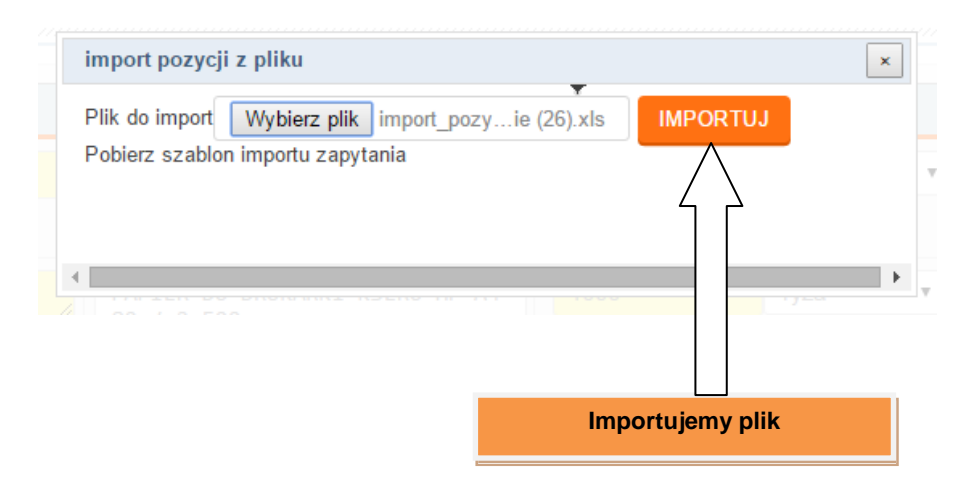

|    | NAZWA POZYCJI     | OPIS POZYCJI / ZAŁĄCZNIK                                                                                |      | ILOŚĆ/JM     |              |
|----|-------------------|----------------------------------------------------------------------------------------------------|------|--------------|--------------|
| 00 | Papier ksero      | PAPIER DO DRUKARKI KSERO HP A4<br>80g/m2 500                                                            | 1000 | ryza 🔻       | WIĘCEJ       |
|    |                   | 8                                                                                                    |      |              |              |
| 1  | Papier ksero      | A4 80G POLLUX POL LUX RYZA 500                                                                          | 500  | ryza 🔻       | WIĘCEJ       |
|    |                   | S                                                                                                    |      |              |              |
| 1  | Papier ksero 🧳    | Canon Yellow Label, 80g                                                                                 | 500  | Pozycje zaku | powe zostały |
|    |                   | 8                                                                                                    |      | zaimpor      | towane.      |
| 0  | Papier ksero 🧳    | Papier Double A - uniwersalny<br>do atramentu,<br>lasera, ksero (A4) 100 ark.<br>KOD: DOUBLEA_A4/100ark | 600  | ryza ▼       | WIĘCEJ       |
|    |                   | 8                                                                                                    |      |              |              |
|    | Papier ozdobny // | ARGO Karton ozdobny Iceland A4<br>Diamentowa Biel                                                       | 100  | ryza 🔻       | WIĘCEJ       |
|    |                   | 8                                                                                                    |      |              |              |
| 1  | Papier ksero 🥠    | Papier ksero Ofix Economy A4<br>80g                                                                     | 1500 | ryza         | WIĘCEJ       |

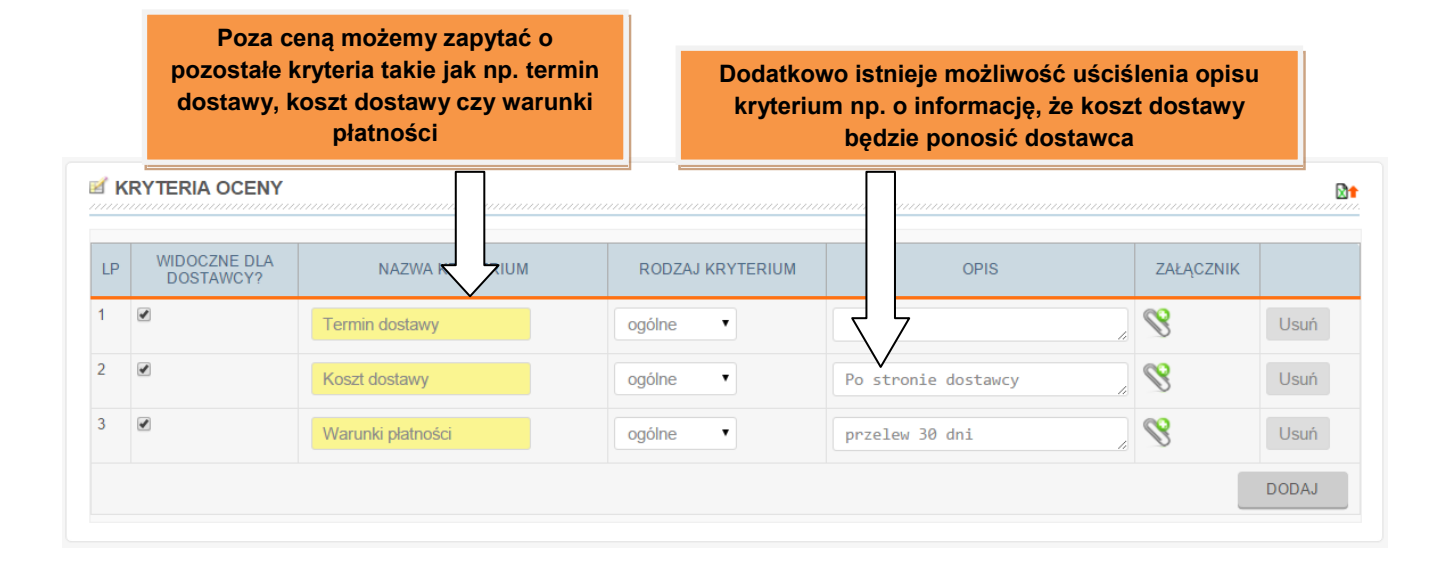

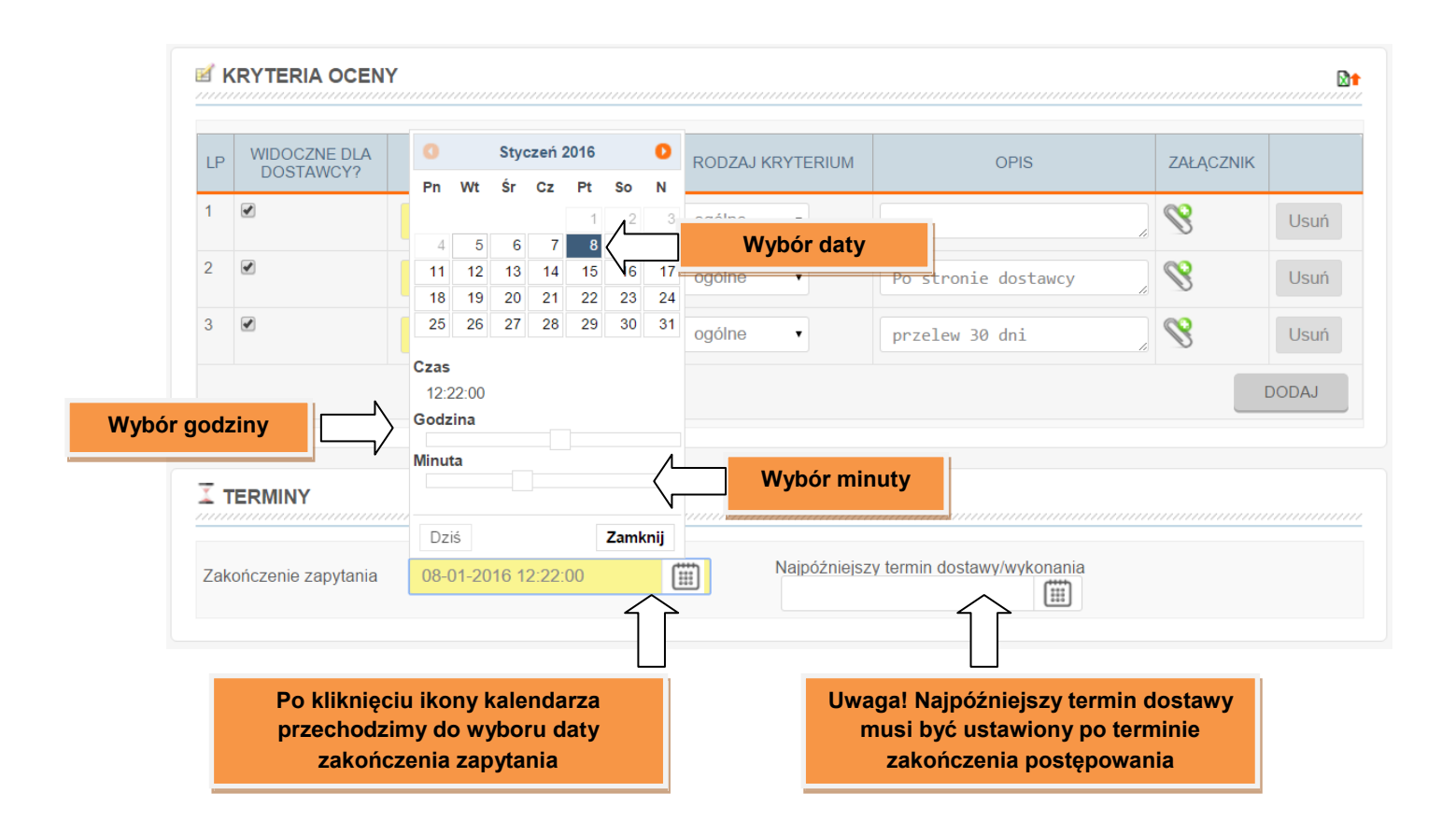

| K   | RYTERIA OCENY             |                     |           |                      | Po<br>P<br>I | klik<br>orze<br>najp<br>do | nięc<br>cho<br>oóźn<br>osta | iu il<br>dzir<br>iejs<br>wy/ | kon<br>ny c<br>zeg<br>wyk | y ka<br>lo w<br>o te<br>cona                | ilenda<br>/ybor<br>rminu<br>ania | arza<br>u<br>u |          |       |
|-----|---------------------------|---------------------|-----------|----------------------|--------------|----------------------------|-----------------------------|------------------------------|---------------------------|---------------------------------------------|----------------------------------|----------------|----------|-------|
| LP  | WIDOCZNE DLA<br>DOSTAWCY? | NAZWA KRYTERIUM     | RODZAJ KR | 0                    |              | Sty                        | zeń 2                       | 2016                         | 1                         | 0                                           |                                  |                | ZAŁĄCZN  | к     |
| 1   |                           | Termin dostawy      | ogólne    | Pn                   | Wt           | Śr                         | Cz                          | PT 1                         | ح<br>2                    | <b>N</b><br>3                               |                                  |                | 8        | Usuń  |
| 2   | ۲                         | Koszt dostawy       | ogólne    | 4                    | 5<br>12      | 6<br>13                    | 7<br>14                     | 8<br>15                      | 9<br>16                   | 10<br>17                                    | су                               |                | 8        | Usuń  |
| 3   |                           | Warunki płatności   | ogólne    | 18<br>25             | 19<br>26     | 20<br>27                   | 21<br>28                    | 22<br>29                     |                           | 24                                          |                                  | N              | /ybór da | ty    |
|     |                           | Wybór godzin        | v []      | Czas<br>00:0<br>Godz | 00:00<br>ina |                            |                             |                              |                           |                                             |                                  |                | (        | DODAJ |
| ΙT  | ERMINY                    |                     |           | Minut                | ta           |                            |                             |                              |                           | $\begin{pmatrix} L \\ \Gamma \end{pmatrix}$ |                                  | V              | lybór m  | inuty |
| Zak | ończenie zapytania        | 08-01-2016 12:22:00 |           | 29-(                 | 01-20        | )16 0                      | 0:00:                       | 00                           | Zamk                      | nij                                         | ania                             |                |          |       |

| Zakończenie zapytania | 08-01-2016 12:22:00   | Najpóźniejszy termin dostawy/wykonania<br>29-01-2016 00:000 |
|-----------------------|-----------------------|-------------------------------------------------------------|
| WYBIERZ DOSTAW        | vców                  |                                                             |
|                       |                       | Zaproć przez o moji:                                        |
| Z                     | APROŚ GRUPĘ DOSTAWCÓW | Zaproś przez e-mail:                                        |

W razie chęci dodania dostawców, którzy nie znajdują się w grupie platformy, wystarczy wpisać adres e-mail firmy, którą chcemy zaprosić i kliknąć przycisk "DODAJ" 🚴 WYBIERZ DOSTAWCÓW Zaproś przez e-mail DODAJ ZAPROŚ GRUPĘ DOSTAWCÓW Agencje interaktywne Archiwizacja danych i dokumentów Brak grupy Działki i nieruchomości Flota samochodowa Informatyczny systemy zarządzania ODEN arketing lub r Q ISO **(**0) Komputery - sprzęt Komputery - sprzęt Leasing Materiały Biurowe i Tusze Oprogramowanie biurowe Palety drewniane, skrzynie Podpis elektroniczny Pozycjonowanie Projektowanie biur Reklama - usługi graficzne KROK 2 - KRYTERIA I PARAMETRY WIDOCZNOŚCI

Wybieramy grupę dostawców, która odpowiada naszym zapotrzebowaniom

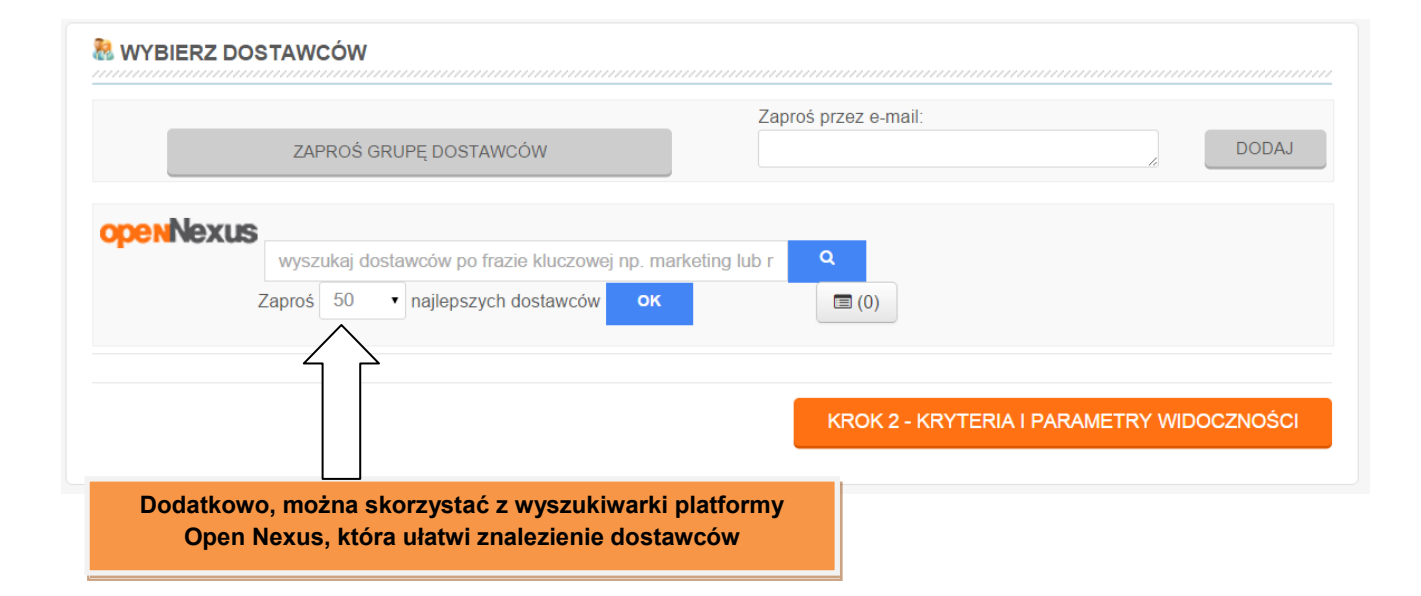

| opcje akcesoria<br>opiarek                                                  |                                                                                                    |                                                                                                    |                                                                                                    |
|-----------------------------------------------------------------------------|----------------------------------------------------------------------------------------------------|----------------------------------------------------------------------------------------------------|----------------------------------------------------------------------------------------------------|
| opcje akcesoria<br>opiarek                                                  |                                                                                                    |                                                                                                    |                                                                                                    |
| opcje akcesoria<br>opiarek                                                  |                                                                                                    |                                                                                                    |                                                                                                    |
| opcje akcesoria<br>opiarek                                                  |                                                                                                    |                                                                                                    |                                                                                                    |
| opiarek                                                                     | 1                                                                                                    |                                                                                                    |                                                                                                    |
|                                                                             | 4 2                                                                                                    |                                                                                                    |                                                                                                    |
| zyny offsetowe                                                              |                                                                                                    |                                                                                                    |                                                                                                    |
| 1                                                                           | ROK 2 -                                                                                                    | KRYTERIA I PARAMET                                                                                                    | RY WIDOCZNOŚCI                                                                                                    |
|                                                                             |                                                                                                    |                                                                                                    |                                                                                                    |
| czy biały i kolorowy                                                        |                                                                                                    |                                                                                                    |                                                                                                    |
| erwis kserokopiarek                                                         |                                                                                                    |                                                                                                    |                                                                                                    |
| konjarek                                                                    |                                                                                                    |                                                                                                    |                                                                                                    |
| Kopialek                                                                    |                                                                                                    |                                                                                                    |                                                                                                    |
| <mark>/świetli</mark><br>ro<br>▼ najlepszych dostawców <b>C</b><br>wyników) | рк Соsoby kontakto                                                                                                    | Wśród wyników wy<br>zaprosić interesuja<br>ciśnięcie ikony +, ł<br>do naszeg<br>we                                                                                                    | yszukiwania może<br>icą nas firmę pop<br>tóra doda kontral<br>jo zapytania                                                                                                    |
| iuraius akazaratu                                                           | Estera                                                                                                    |                                                                                                    |                                                                                                    |
| NULOWE SKULUSZYLY                                                           | Lotera                                                                                                    |                                                                                                    |                                                                                                    |
| nurowe papier ksero                                                         | Magdalena                                                                                                    |                                                                                                    | and t                                                                                                    |
| papier pokaż                                                                | : więcej                                                                                                    |                                                                                                    |                                                                                                    |
|                                                                             | Osoby kontakto                                                                                                    | We                                                                                                    |                                                                                                    |
|                                                                             | USUDY KUIIIdKIU                                                                                                    | inc.                                                                                                    |                                                                                                    |
|                                                                             |                                                                                                    |                                                                                                    |                                                                                                    |
|                                                                             |                                                                                                    |                                                                                                    |                                                                                                    |
|                                                                             |                                                                                                    |                                                                                                    |                                                                                                    |
|                                                                             |                                                                                                    |                                                                                                    |                                                                                                    |
|                                                                             | ñ                                                                                                    |                                                                                                    |                                                                                                    |
|                                                                             | czy biały i kolorowy<br>rwis kserokopiarek<br>kopiarek<br>rświetli<br>ro<br>najlepszych dostawców g<br>wyników)<br>iurowe skoroszyty<br>jurowe papier ksero<br>papier pokaż | czy biały i kolorowy<br>rwis kserokopiarek<br>kopiarek<br>Po w<br>kli<br>ro<br>najlepszych dostawców OK<br>iurowe skoroszyty<br>papier ksero<br>papier pokaż więcej<br>Osoby kontakto<br>Soby kontakto | czy biały i kolorowy<br>rwis kserokopiarek<br>kopiarek<br>Po wpisaniu interesują<br>klikamy przycisk "W<br>ro<br>ro<br>najlepszych dostawców ok<br>wyników)<br>Cosoby kontaktowe<br>iurowe skoroszyty<br>papier<br>pokaż więcej<br>Osoby kontaktowe |

K

|       | ZAPROŚ GRUPĘ DOSTAWCÓW | Zaproś przez e-mail:       | DODAJ                                                                                                    |
|-------|------------------------|----------------------------|----------------------------------------------------------------------------------------------------|
| FIRMA | IMIĘ I NAZWISKO        | EMAIL                      | Image: A start of the start of the start |
|       | papier@ksero.on.biz.pl | papier@ksero.on.biz.pl     |                                                                                                    |
|       | papierniczy@on.biz.pl  | papierniczy@on.biz.pl      |                                                                                                    |
|       | mieszko@on.biz.pl      | mieszko@on.biz.pl          | ۲                                                                                                    |
|       | 9                      | penNexus                   |                                                                                                    |
|       |                        | KROK 2 - KRYTERIA I PARAME | ETRY WIDOCZNOŚCI                                                                                                    |
|       |                        |                            |                                                                                                    |
|       |                        | Po wybraniu dostawców      | v przechodzimy                                                                                                    |

UWAGA: Krok II kreatora jest sformatowany domyślnie, zazwyczaj nie wymaga zmian ustawień.

| WYSTAW ZAPYTANIE SZABLONY                                  |                  | UNKI ZAPYTANIA I ZAPROSZENI.     | 2 KRYTERIA I PARAMETRY WIDOCZNOŚC |
|------------------------------------------------------------|------------------|----------------------------------|-----------------------------------|
| idite pole - pola wymagane                                 |                  |                                  |                                   |
|                                                            |                  | O POZOSTAŁE OPC                  |                                   |
| Tryb negocjacji * Za                                       | apytanie ofertow | Czy chcesz by Open Nex           | rzeprowadził dodatkowy sourcing?  |
| Czy chcesz powołać zespół oceniający?                      | Nie              | Adres dostawy                    | - wybierz -                       |
| Czy dane postępowanie mają widzieć inni użytkownicy Twojej | firmy? Nie       | Nazwa                            |                                   |
| Czy oferta musi być złożona na wszystkie pozycje?          | Nie              | Ulica i numer lokalu             |                                   |
| Czy dostawca musi odpowiedzieć na wszystkie kryteria?      | Nie              | 28 czerwca 1956 r. 406<br>Miasto |                                   |
| Czy chcesz aby dostawca potwierdził udział w postępowaniu? | Nie              | 61-441 Poznań                    |                                   |
| Czy istnieje możliwość składania wielu różnych ofert?      | Nie              |                                  |                                   |

openNexus

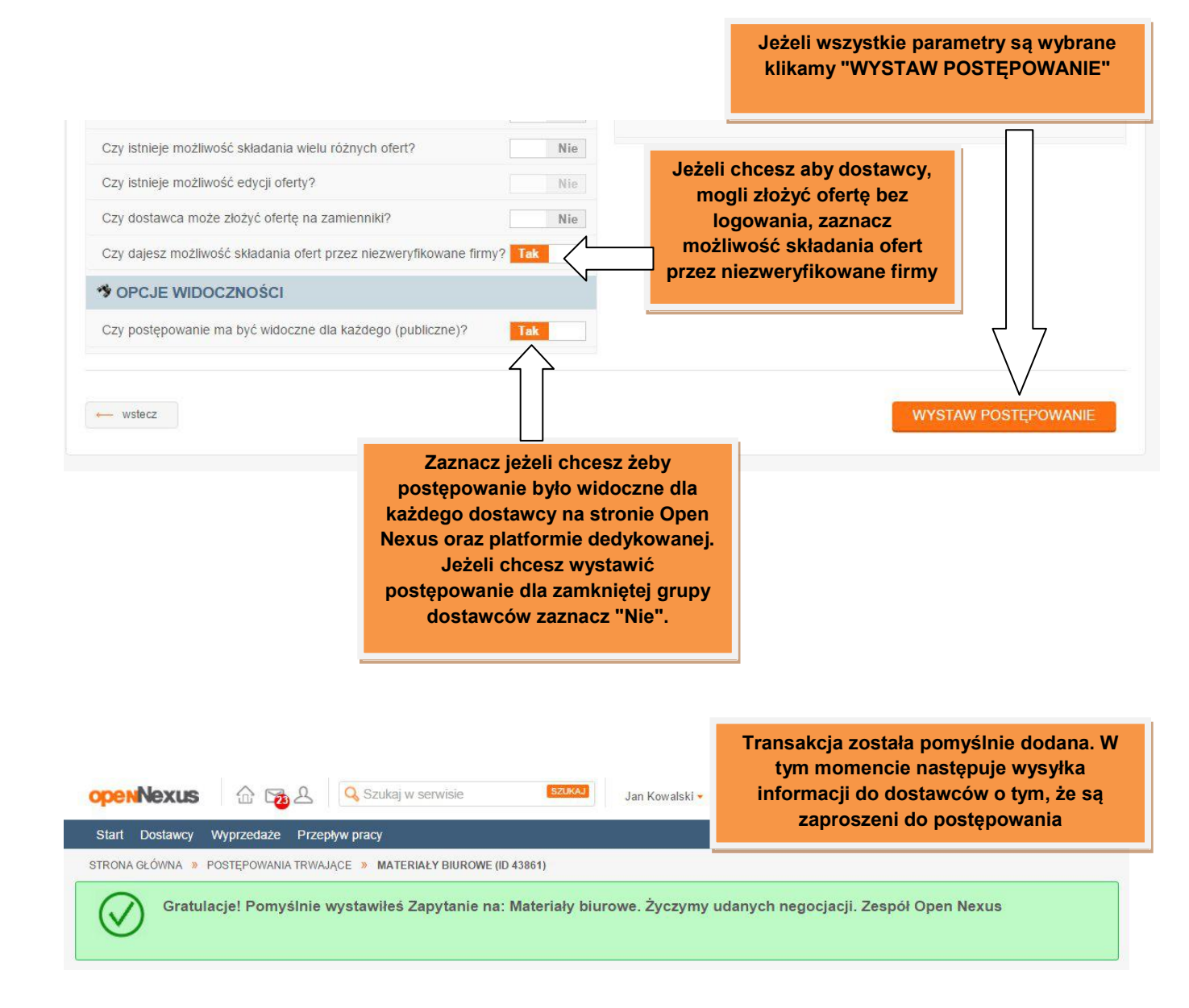

### Wystawianie aukcji

### Różnica między aukcją, a licytacją.

- aukcja przyjmuje oferty, które przekraczają cenę maksymalną

- licytacja nie przyjmuje ofert przekraczających cenę maksymalną
- postąpienie w licytacji zawsze ustawione jest od aktualnie najniższej wartości oferty
- w aukcji postąpienie możemy ustawić od najniższej ceny bądź też od poprzedniej ceny danego oferenta
- w licytacji zawsze widoczna jest aktualnie najniższa wartość zamówienia

| penNexus 💮 📷 🖉 🔍                                                                                                    | Szukaj w serwisie                            | SZUKAJ            | Jan Kowals      | ki <del>*</del>                          |                                        | 10:47 20                                                          |
|----------------------------------------------------------------------------------------------------|----------------------------------------------|-------------------|-----------------|------------------------------------------|----------------------------------------|-------------------------------------------------------------------|
| IRONA GŁÓWNA » POSTEPOWANIA TRWAJACE                                                                                                    |                                              | E (ID 43861)      |                 |                                          |                                        | PIECE                                                             |
| Nie widzisz formularza składania of                                                                                                    | erty, ponieważ te postę                      | powanie zostało w | rystawione prze | W tej zakład<br>otrzyman<br>również te ł | ce możesz<br>e od dosta<br>tóre nie zo | z zobaczyć wszystkie<br>awców propozycje,<br>ostały potwierdzone. |
| Open Nexus Sp. z o.o.<br>Zapytanie ofertowe: Materiały biurov<br>Data rozpoczęcia zapytania: 05-01-2016 15:5<br>Do końca zapytania zostało: 1 dzień 5 god | ve (ID 43861)<br>1:37<br>izin 3 minuty 39 se | kund              |                 |                                          |                                        |                                                                   |
| OCEŃ OFERTY PODGLĄD OFERT                                                                                                    | WIADOMOŚCI                                   | WARUNKI           | RAPORTY         | ZAPROSZENI                               | EDYTUJ                                 | OFERTY ROBOCZE                                                    |
| PRZEDMIOT ZAPYTANIA                                                                                                    |                                              |                   |                 |                                          | $\bigtriangleup$                       |                                                                   |
| Oferty wyświetlane są w cenach netto                                                                                                    |                                              |                   |                 |                                          |                                        | DODAJ OFERTĘ                                                      |
|                                                                                                    |                                              |                   | Po<br>mo        | pomyślnym d<br>żemy je edyto<br>przycis  | odaniu za<br>wać poprz<br>ku "EDYT     | pytania/aukcji<br>zez wciśnięcie<br>'UJ"                          |

### Edytowanie zapytania/aukcji

| openNexus 🔓 🗃 🖓                                                                                                    | Szukaj w serwisie Jan Kowa                                                                                                    | Kiedy edytujesz zapy<br>są informowani<br>wprowadzon | anie/aukcję, dostawcy<br>poprzez e-mail o<br>vch zmianach |
|----------------------------------------------------------------------------------------------------|----------------------------------------------------------------------------------------------------|------------------------------------------------------|-----------------------------------------------------------|
| Start Dostawcy Wyprzedaże Pr                                                                                                 | zepływ pracy                                                                                                    | wprowadzon                                           |                                                           |
| STRONA GŁÓWNA » POSTĘPOWANIA TR                                                                                              | WAJĄCE » MATERIAŁY BIUROWE (ID 43861)                                                                                                    |                                                      |                                                           |
| Nie widzisz formularza skła                                                                                                  | adania oferty, ponieważ te postępowanie zostało wystawione przez<br>Ostrzeżenie                                                                                                    | Twoją firmę                                          |                                                           |
| Open Nexus Sp. z o.o<br>Zapytanie ofertowe: Materia<br>Data rozpoczęcia zapytania: 05-01<br>Do końca zapytania zostało: 1 dz | Edycja postępowania może spowodować wysłanie powiad<br>postępowania do ofertujących.<br>Uwagał Edycja elementów kreatora dokonuje się również p<br>pomiędzy pierwszym i drugim krokiem.<br>Edytuj Anuluj | omień o zmianie szczegółów<br>oodczas przechodzenia  |                                                           |
| OCEŃ OFERTY PODGLĄD O                                                                                                    | DFERT WIADOMOŚCI WARUNKI RAPORTY                                                                                                    | ZAPROSZENI EDYTUJ                                    | OFERTY ROBOCZE                                            |

# Zapytanie/aukcję edytujemy w sposób identyczny w jaki wypełniamy kreator podczas wystawiania postępowania.

| PARAMETRY                                                                                                    |     | POZOSTAŁE OPCJE                       |                                               |    |
|----------------------------------------------------------------------------------------------------|-----|---------------------------------------|-----------------------------------------------|----|
| y chcesz powołać zespół oceniający?                                                                                         | Nie | Czy chcesz by Open Nexus przeprowadzi | dodatkowy sourcing?                           | Ni |
| Czy dane postępowanie mają widzleć inni użytkownicy Twojej firmy? Nie<br>Czy dostawca może złożyć ofertę na zamienniki? Nie |     | Nie możesz zmienić tego parametru     | ego parametru, ponieważ do końca postępowania |    |
|                                                                                                    |     | pozostało poniżej 48 godzin.          |                                               |    |
| OPCJE WIDOCZNOŚCI                                                                                                    |     | Adres dostawy                         | - wybierz -                                   |    |
|                                                                                                    |     | Nazwa                                 |                                               |    |
|                                                                                                    |     | Ulica i numer lokalu                  |                                               |    |
|                                                                                                    |     | 28 czerwca 1956 r. 406                |                                               |    |
|                                                                                                    |     | Miasto                                |                                               |    |

### Anulowanie postępowania

| DCEŃ OFERTY PODGL             | ĄD OFERT WIADOMOŚCI                   | WARUNKI           | $\langle \rangle$ | W zakładce W<br>parametry jakie<br>tworze | ARUNKI mo<br>zostały us<br>nia zapytan | ożesz po<br>tawione<br>ia/aukcji | dejrzeć<br>podcza |
|-------------------------------|---------------------------------------|-------------------|-------------------|-------------------------------------------|----------------------------------------|----------------------------------|-------------------|
| WARUNKI                       |                                       |                   |                   |                                           |                                        |                                  |                   |
| ARAMETRY POSTĘPOV             | VANIA                                 |                   |                   | VYBORU OFERTY                             |                                        |                                  |                   |
| Tryb negocjacji               | Za                                    | apytanie ofertowe | Nazwa<br>Cena     | <b>Waga %</b><br>100                      | Rodzaj                                 | min.                             | max.              |
| Źródło postępowania           | Formula                               | arz postępowania  | Suma wag:         |                                           |                                        |                                  |                   |
| Czy oferta wymaga (kwalifiko  | wanego) podpisu elektronicznego?      | Nie               | FUZUSTALE         | OFCJE                                     |                                        |                                  |                   |
| Czy chcesz powołać zespół o   | ceniający?                            | Nie               | Czy chcesz by     | Open Nexus przeprowa                      | aził dodatkowy sol                     | ircing?                          | Nie               |
| Uprawnieni do widoczności p   | ostępowania                           | Nie               | Adres firmy       |                                           |                                        |                                  |                   |
| Czy oferta musi być złożona i | na wszystkie pozycje?                 | Nie               | 28 czerwca 19     | 956 r. 406                                |                                        |                                  |                   |
| Czy dostawca musi odpowiec    | lzieć na wszystkie kryteria?          | Nie               | 61-441 Pozna      | in                                        |                                        |                                  |                   |
| Czy chcesz aby dostawca po    | twierdził udział w postępowaniu?      | Nie               |                   |                                           |                                        |                                  |                   |
| Czy istnieje możliwość składa | nia wielu różnych ofert?              | Nie               |                   |                                           |                                        |                                  |                   |
| Czy istnieje możliwość edycji | oferty?                               | Nie               |                   |                                           |                                        |                                  |                   |
| Czy dostawca może złożyć of   | fertę na zamienniki?                  | Nie               |                   |                                           |                                        |                                  |                   |
| Czy dajesz możliwość składa   | nia ofert przez niezweryfikowane firr | my? Tak           |                   | W przypad                                 | ku kiedy prz                           | zeprowa                          | dzenie            |
| Wartości ofert w cenach?      |                                       | netto             |                   | zmieniły się je                           | go warunki                             | możesz                           | anulow            |
| PCJE WIDOCZNOŚCI              |                                       |                   |                   |                                           | postępowa                              | nie                              |                   |
| Czy postępowanie ma być wie   | doczne dla każdego (publiczne)?       | Tak               |                   |                                           |                                        |                                  |                   |
| Czy dostawca ma widzieć ilu j | est konkurentów?                      | Nie               |                   |                                           |                                        |                                  |                   |
| Czy dostawca ma widzieć naz   | wy konkurentów?                       | Nie               |                   |                                           |                                        |                                  |                   |
| Czy dostawca ma widzieć cen   | y konkurentów?                        | Nie               |                   |                                           |                                        |                                  |                   |
| Czy dostawca ma widzieć war   | rtość aktualnie najniższej oferty?    | Nie               |                   |                                           |                                        |                                  |                   |
| Czy dostawca ma widzieć na    | którym jest miejscu w danej pozycji   | ? (#1) Nie        |                   |                                           |                                        | ا لے                             | 7                 |
|                               |                                       |                   |                   |                                           |                                        | \ /                              | /                 |

ANULUJ POSTĘPOWANIE

11

#### ANULUJ POSTĘPOWANIE

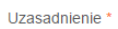

Komunikat o anulowaniu otrzymają wszyscy zaproszeni oraz ofertujący w tym postępowaniu dostawcy. Wprowadź uzasadnienie w tym miejscu (wiadomość będzie dostępna dla dostawców w sekcji KOMUNIKATY WYSTAWIAJĄCEGO)

ZATWIERDŹ

Dodaj uzasadnienie dlaczego postępowanie jest anulowane, a następnie kliknij "ZATWIERDŹ"

### Raporty z zapytania/aukcji

| <b>Open Nexus</b><br>Zapytanie oferto<br>Data rozpoczęcia zaj<br>Do końca zapytania : | Sp. z o.o.<br>owe: Materiały biurow<br>pytania: 05-01-2016 15:51<br>zostało: zakończona     | e (ID 43861)<br>:37                                 |         |                                            |                                                                  |                                                                           |                                       |
|---------------------------------------------------------------------------------------|---------------------------------------------------------------------------------------------|-----------------------------------------------------|---------|--------------------------------------------|------------------------------------------------------------------|---------------------------------------------------------------------------|---------------------------------------|
| OCEŃ OFERTY                                                                           | PODGLĄD OFERT                                                                               | WIADOMOŚCI                                          | WARUNKI | RAPORTY                                    | ZAPROSZENI                                                       | OFERTY ROBOCZE                                                            |                                       |
| Etap 1 ( Zapyta<br>Report upros<br>Report upros                                       | nie )<br>szczony XLS (Postępow<br>szczony XLSX (Postępow<br>szczony PDF (Postępow           | anie ID 43861)<br>wanie ID 43861)<br>anie ID 43861) |         |                                            |                                                                  |                                                                           |                                       |
| Raport upros                                                                          | szczony PDF - POZYCJE<br>v XLS <b>(Postępowanie ID</b>                                      | 43861)                                              |         | W zakład<br>uproszc<br>.xlsx, .<br>niezale | ce RAPORTY<br>zony raport z<br>xls oraz .pdf.  <br>żnie z każdeg | można pobrać pe<br>postępowania w<br>Raporty można po<br>o etapu postępov | ełny lub<br>formie<br>obrać<br>vania. |
| Raport pełny<br>Raport pełny                                                          | v XLSX ( <b>Postępowanie II</b><br>v PDF <b>(Postępowanie ID</b><br>szczony (nowa wersja) P | D 43861)<br>43861)<br>DF (Postępowanie ;            | #43861) |                                            |                                                                  |                                                                           |                                       |

### Dopraszanie dostawców w trakcie trwania postępowania

| pen Nexus<br>apytanie ofert | Sp. z o<br>owe: Ma | <b>0.0.</b><br>ateriały biurow | e (ID 44             | 4114)                       | Aby d           | oprosić dos<br>ZA       | stawców v<br>PROSZE                            | wybierz zakładl<br>NI                                             | ¢                                                                  |
|-----------------------------|--------------------|--------------------------------|----------------------|-----------------------------|-----------------|-------------------------|------------------------------------------------|-------------------------------------------------------------------|--------------------------------------------------------------------|
| ata rozpoczęcia za          | ipytania: 1        | 3-01-2016 07:54:               | :06                  |                             |                 |                         |                                                |                                                                   |                                                                    |
| o końca zapytania           | zostało:           | 1 dzień 1 godz                 | ina 26               | minut 7 se                  | kund            |                         |                                                |                                                                   |                                                                    |
|                             |                    |                                |                      |                             |                 |                         | $\checkmark$                                   |                                                                   |                                                                    |
| CEŃ OFERTY                  | PODG               | GLĄD OFERT                     | WIAD                 | DOMOŚCI                     | WARUNKI         | RAPORTY                 | ZAPROSZ                                        | ENI EDYTUJ                                                        | OFERTY ROBOCZE                                                     |
| DOSTAWCY                    |                    |                                |                      |                             |                 |                         |                                                |                                                                   |                                                                    |
| FIDMA                       |                    |                                |                      |                             |                 |                         |                                                |                                                                   | KIEDY DOSTAWCA BYŁ NA                                              |
| FIRMA                       |                    | IMIĘ I NAZWI                   | ISKU                 | t                           | IMAIL           | NUMER IE                | LEFONU                                         | ZŁOZYŁ OFERTĘ?                                                    | STRONIE?                                                           |
|                             |                    | -                              |                      | dostawca1@                  | on.biz.pl       | -                       |                                                | 0                                                                 | -                                                                  |
| pen Nexus Sp. z o           | .0.                | Adam Dziadas                   |                      | adam@openr                  | nexus.com       |                         |                                                | 0                                                                 | -                                                                  |
| ή μ <u>μ</u>                | ZAPR               | ROŚ GRUPĘ DOS                  | TAWCÓV               | N                           |                 |                         |                                                |                                                                   |                                                                    |
|                             |                    |                                |                      |                             | _               |                         |                                                |                                                                   | DODAJ                                                              |
| IRMA                        | -                  |                                | IMIĘ I               | I NAZWISKO                  |                 | Jeżo<br>wpisz<br>z grup | eli chcesz<br>jego adro<br>dostawc             | s wysłać zapros<br>es e-mail. Może<br>ów lub wyszuk<br>Open Nexus | zenie dostawcy<br>esz też skorzystać<br>iwarki dostawców           |
|                             | -                  |                                | IMIĘ I               | NAZWISKO                    |                 | Jeże<br>wpisz<br>z grup | eli chcesz<br>; jego adro<br>) dostawc         | s wysłać zapros<br>es e-mail. Może<br>ów lub wyszuk<br>Open Nexus | zenie dostawcy<br>esz też skorzystać<br>iwarki dostawców           |
| IRMA                        | wyszukaj           | j dostawców po fr              | IMIĘ I<br>razie klud | I NAZWISKO<br>zzowej np. m. | arketing lub na | Jeża<br>wpisz<br>z grup | eli chcesz<br>jego adro<br>o dostawc<br>Zaproś | s wysłać zapros<br>es e-mail. Może<br>ów lub wyszuk<br>Open Nexus | DODAJ<br>szenie dostawcy<br>esz też skorzystać<br>iwarki dostawców |

| erty robo       | cze                  |           |                 |                     | W<br>w                                 | zakład<br>idoczn  | lce OFERTY RO<br>e są wszystkie<br>oferty | )BOCZI<br>złożone |
|-----------------|----------------------|-----------|-----------------|---------------------|----------------------------------------|-------------------|-------------------------------------------|-------------------|
| OCEŃ OFERTY     | PODGLĄD OFERT        | WIADOMOŚC | I WARUNK        | KI RAPORTY          | ZAPR                                   | OSZENI            | OFERTY ROBOC                              | :ZE               |
|                 | RDZONE<br>ZWA TOWARU | ILOŚĆ     | JM              | TESTOWY AF          | ////////////////////////////////////// | MCS               | S DRUK S.C.                               | 5711111           |
| 1 Papier ks     | ero ryza 1           | 0         | szt.            | 111.00 PLN          |                                        | 1 111.00          | PLN                                       |                   |
|                 |                      | Oferta zw | veryfikowana?   | Tak                 |                                        | Tak               |                                           |                   |
|                 |                      | W         | /artość oferty: | 1 110.00 PLN 1      |                                        | 11 110.0          | IO PLN                                    |                   |
|                 |                      |           | Nazwa firmy     | Testowy Artur MCS E |                                        | MCS DF            | RUK S.C.                                  |                   |
|                 | NIP                  |           |                 |                     |                                        | PL54826           | 63367                                     |                   |
| Imię i nazwisko |                      |           |                 | Testowy Artur       |                                        | MARCIN<br>Sochack | V Czeszejko-<br>il                        |                   |
|                 | Adres e-mail         |           |                 |                     | <u>gmail.pl</u>                        | testowya<br>I     | artur1@migmail.p                          |                   |
|                 |                      |           | Telefon         | -                   |                                        | 4869709           | 3271                                      |                   |
|                 |                      |           | Adres:          | 2                   |                                        | 21                |                                           |                   |
|                 |                      |           | Data złożenia   | 2016-01-05 16:18    |                                        | 2016-01-          | -05 16:31                                 |                   |

Akcje Usuń

| LP | NAZWA TOWARU      | ILOŚĆ | JM               | OPEN NEXUS<br>SPRZEDAŻ |
|----|-------------------|-------|------------------|------------------------|
| 1  | Papier ksero ryza | 10    | szt.             | 121.00 PLN             |
|    |                   | Ofert | a zweryfikowana? | Nie                    |
|    |                   |       | Wartość oferty:  | 0.00 PLN               |
|    |                   |       | Nazwa firmy      | Open Nexus<br>Sprzedaż |
|    |                   |       | PL7823004780     |                        |
|    |                   |       | lmię i nazwisko  | Jan Nowak              |
|    |                   |       | Adres e-mail     | sprzedaz@on.biz.p      |
|    |                   |       | Telefon          | 61 646 00 24           |
|    |                   |       | Adres:           | -<br>61-441 Poznań     |
|    |                   |       | Data złożenia    | 2016-01-05 16:15       |
|    |                   |       | Akcje            | Zatwierdź              |

Oferty, które nie zostały potwierdzone przez dostawcę, zostały anulowane lub są złożone częściowo, wyświetlane są w sekcji ofert niezatwierdzonych/usuniętych

Usuń

### Ocena ofert

| openNexus 💮                                                                   | Szukaj v                                                                          | v serwisie sz     | Jan Kov    | walski 🗸       | 11:27 47            |
|-------------------------------------------------------------------------------|-----------------------------------------------------------------------------------|-------------------|------------|----------------|---------------------|
| Start Dostawcy Wyprzeda                                                       | aże Przepływ pracy                                                                |                   |            |                | PL EN               |
| STRONA GŁÓWNA » OCEŃ OFE                                                      | RTY                                                                               |                   |            |                |                     |
| OCEŃ OFERTY PODGLĄD                                                           | OFERT WIADOMOŚCI                                                                  | WARUNKI RAPORTY   | ZAPROSZENI | OFERTY ROBOCZE |                     |
| Op Nexus Sp. z<br>Zap:<br>Do k a postępowania: zak<br>Do t nu zakończenia oce | 2 <b>0.0.</b><br>we (ID 43861)<br>kończona<br>eniania ofert: <b>bez terminu</b> a | zakończenia zmień |            |                | Raport wyboru ofert |
| Po zakończeniu postę<br>"OCEŃ OFERTY" aby p<br>oferty                         | powania klikamy<br>przejrzeć i wybrać<br>'                                        | :                 |            |                |                     |

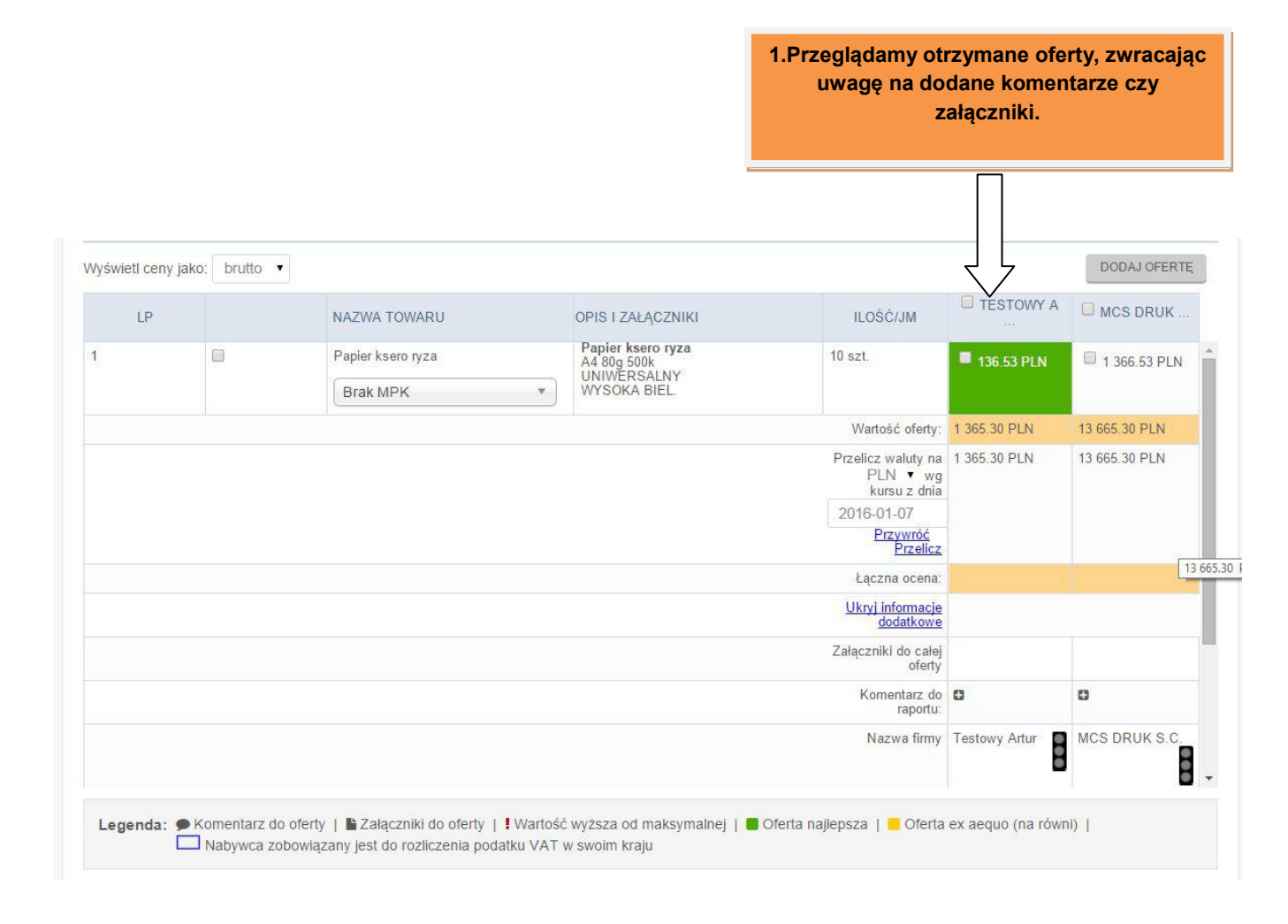

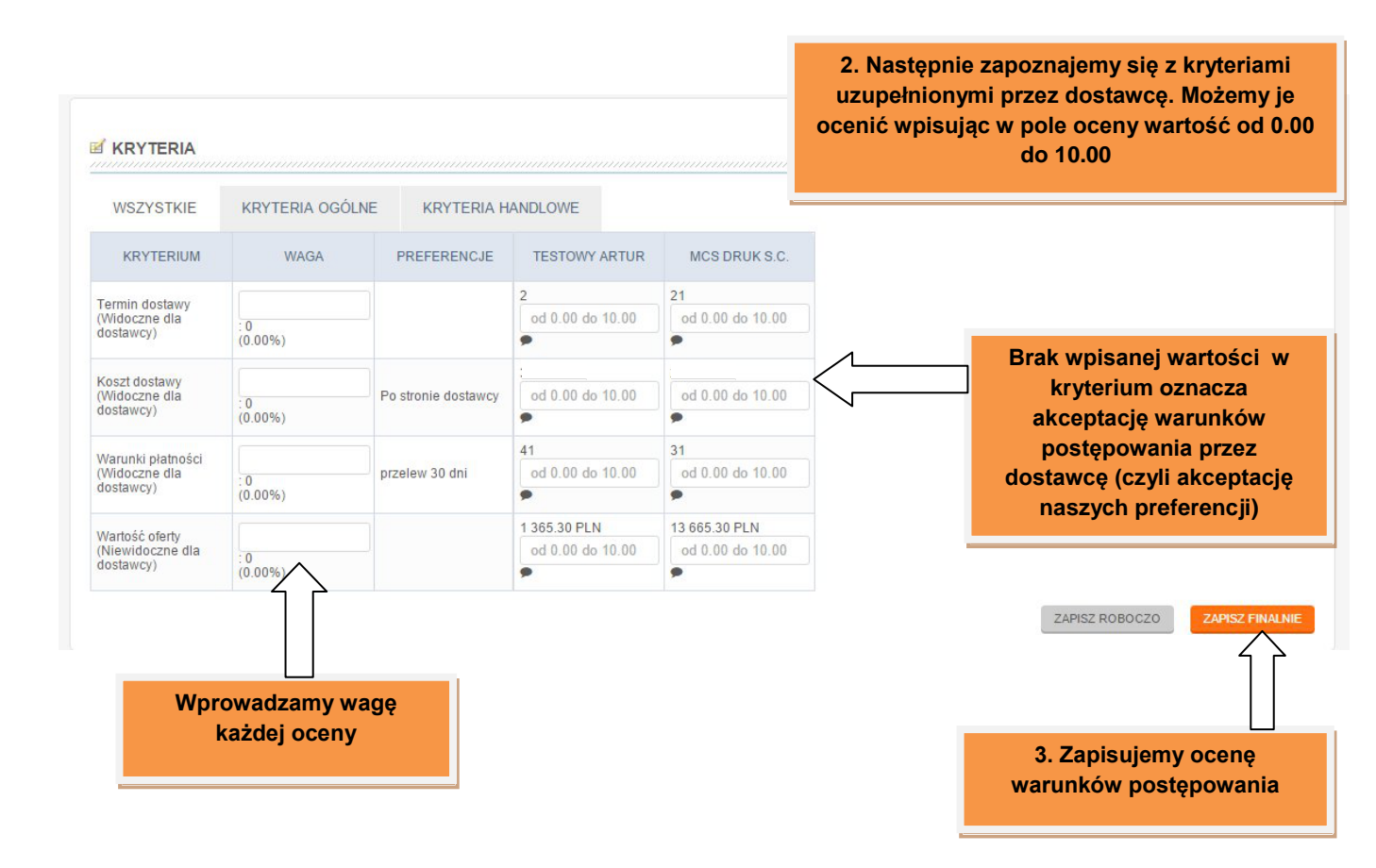

| Vyświetl ceny jako: | brutto 🔻 |                                          |                                                                 |                                                |               | DODAJ OFERTĘ   |
|---------------------|----------|------------------------------------------|-----------------------------------------------------------------|------------------------------------------------|---------------|----------------|
| LP                  |          | NAZWA TOWARU                             | OPIS I ZAŁĄCZNIKI                                               | ILOŚĆ/JM                                       | TESTOWY A     | MCS DRUK       |
| 1                   | 0        | Papier ksero ryza<br>Brak MPK            | Papier ksero ryza<br>A4 80g 500k<br>UNIWERSALNY<br>WYSOKA BIEL. | 10 szt.                                        | 136.53 PLN    | 🗐 1 366.53 PLN |
|                     |          |                                          |                                                                 | Wartość oferty:                                | 1 365.30 PLN  | 13 665.30 PLN  |
|                     |          |                                          |                                                                 | Przelicz waluty na<br>PLN ▼ wg kursu<br>z dnia | 1 365.30 PLN  | 13 665.30 PLN  |
|                     |          | 4. W polu "Łączna<br>wartość z ocona kry | a ocena" pojawi się                                             | 2016-01-11<br>Przywróć Przelicz                |               |                |
|                     |          | waitosc z oceną kiy<br>nonrzed           | nim kroku                                                       |                                                | 9.50          | 8.75           |
|                     |          | popized                                  |                                                                 | Ukryi informacie<br>dodatkowe                  |               |                |
|                     |          |                                          |                                                                 | Załączniki do całej<br>oferty                  |               |                |
|                     |          |                                          |                                                                 | Komentarz do<br>raportu:                       | 0             | 0              |
|                     |          |                                          |                                                                 | Nazwa firmy                                    | Testowy Artur | MCS DRUK S.C.  |

5. W celu wybrania oferty zaznaczamy pole przy nazwie firmy (wybór wszystkich pozycji od jednego oferenta) lub pole przy cenie pozycji

| yświetl ceny ja | ko: brutto 🔻 |                            |                                                                 |                                                              | 7             | DODAJ OFER     |
|-----------------|--------------|----------------------------|-----------------------------------------------------------------|--------------------------------------------------------------|---------------|----------------|
| LP              |              | NAZWA TOWARU               | OPIS I ZAŁĄCZNIKI                                               | ILOŚĆ/JM                                                     | TESTOWY A     | MCS DRUK       |
|                 |              | Papier ksero ryza Brak MPK | Papier ksero ryza<br>A4 80g 500k<br>UNIWERSALNY<br>WYSOKA BIEL. | 10 szt.                                                      | 136.53 PLN    | 🗐 1 366.53 PLN |
|                 |              |                            |                                                                 | Wartość oferty:                                              | 1 365.30 PLN  | 13 665.30 PLN  |
|                 |              |                            |                                                                 | Przelicz waluty na<br>PLN ▼ wg kursu<br>z dnia<br>2016-01-11 | 1 365.30 PLN  | 13 665.30 PLN  |
|                 |              |                            |                                                                 | Przywróć Przelicz<br>Łaczna ocena:                           | 9.50          | 8.75           |
|                 |              |                            |                                                                 | Ukryi informacje<br>dodatkowe                                |               |                |
|                 |              |                            |                                                                 | Załączniki do całej<br>oferty                                |               |                |
|                 |              |                            |                                                                 | Komentarz do<br>raportu:                                     | 0             | 0              |
|                 |              |                            |                                                                 | Nazwa firmy                                                  | Testowy Artur | MCS DRUK S.C.  |

Nabywca zobowiązany jest do rozliczenia podatku VAT w swoim kraju

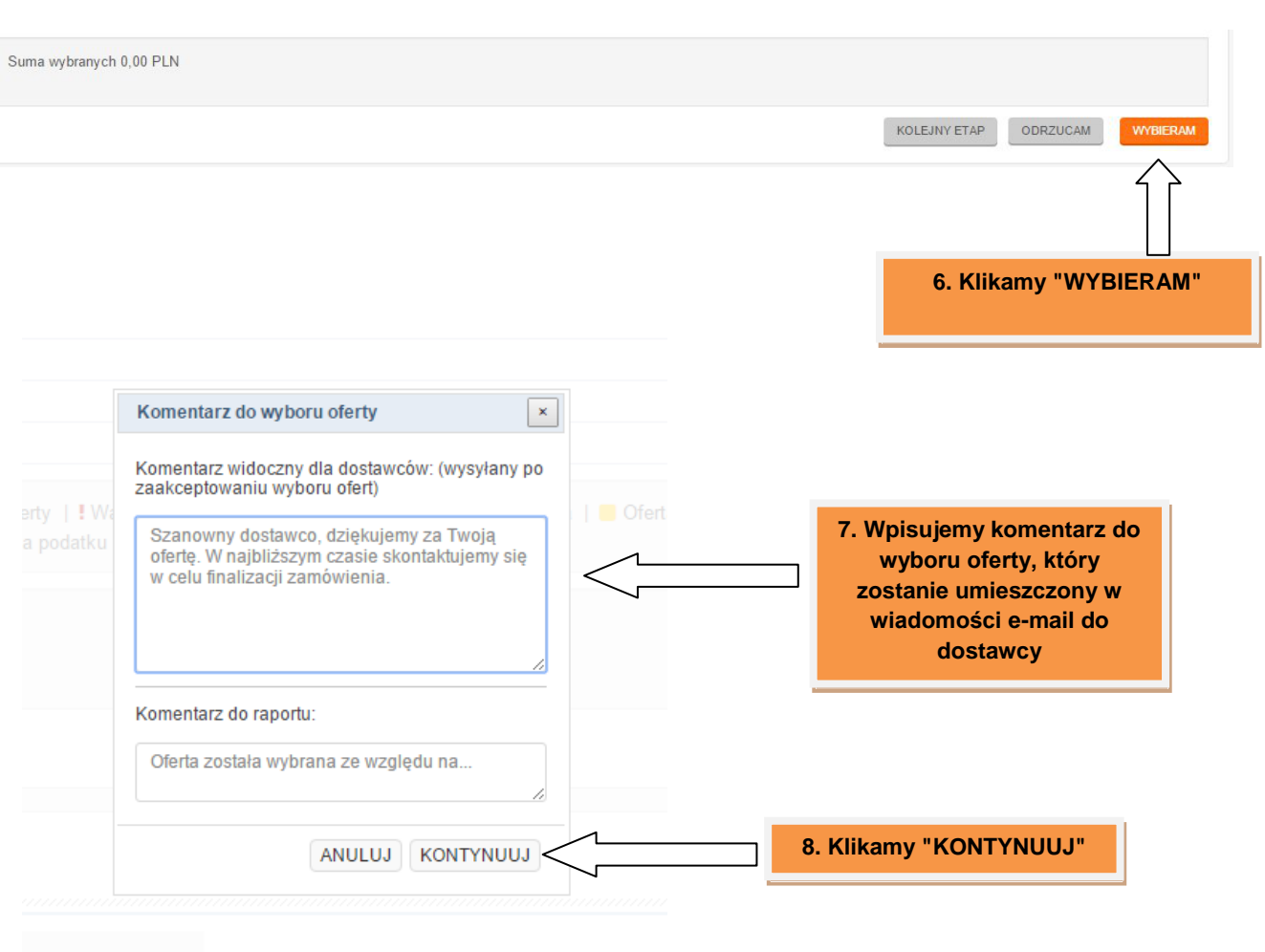

RIA HANDLOWE

9. Wybieramy pozostałych oferentów, których oferty odrzuciliśmy w trakcie selekcji i zaznaczmy pole przy nazwie firmy (odrzucamy wszystkie pozycje oferenta)/ cenie pozycji zakupowej

|    | Didito |                                      |                                                                 |                                                |                  |                |
|----|--------|--------------------------------------|-----------------------------------------------------------------|------------------------------------------------|------------------|----------------|
| LP |        | NAZWA TOWARU                         | OPIS I ZAŁĄCZNIKI                                               | ILOŚĆ/JM                                       | TESTOWY A        | MCS DRUK       |
|    |        | Papier ksero ryza           Brak MPK | Papier ksero ryza<br>A4 80g 500k<br>UNIWERSALNY<br>WYSOKA BIEL. | 10 szt.                                        | 🗖 136.53 PLN 🏾 👻 | 🔲 1 366.53 PLN |
|    |        |                                      |                                                                 | Wartość oferty:                                | 1 365.30 PLN     | 13 665.30 PLN  |
|    |        |                                      |                                                                 | Przelicz waluty na<br>PLN ▼ wg kursu<br>z dnia | 1 365.30 PLN     | 13 665.30 PLN  |
|    |        |                                      |                                                                 | 2016-01-11<br>Przywróć Przelicz                |                  |                |
|    |        |                                      |                                                                 | Łączna ocena:                                  | 9.50             | 8.75           |
|    |        |                                      |                                                                 | <u>Ukryj informacje</u><br><u>dodatkowe</u>    |                  |                |
|    |        |                                      |                                                                 | Załączniki do całej<br>oferty                  |                  |                |
|    |        |                                      |                                                                 | Komentarz do<br>raportu:                       | 0                | O              |
|    |        |                                      |                                                                 | Nazwa firmy                                    | Testowy Artur    | MCS DRUK S.C.  |

| Suma wybranych 0,00 PLN |                        |
|-------------------------|------------------------|
|                         |                        |
|                         |                        |
|                         | 10. Klikamy "ODRZUCAM" |

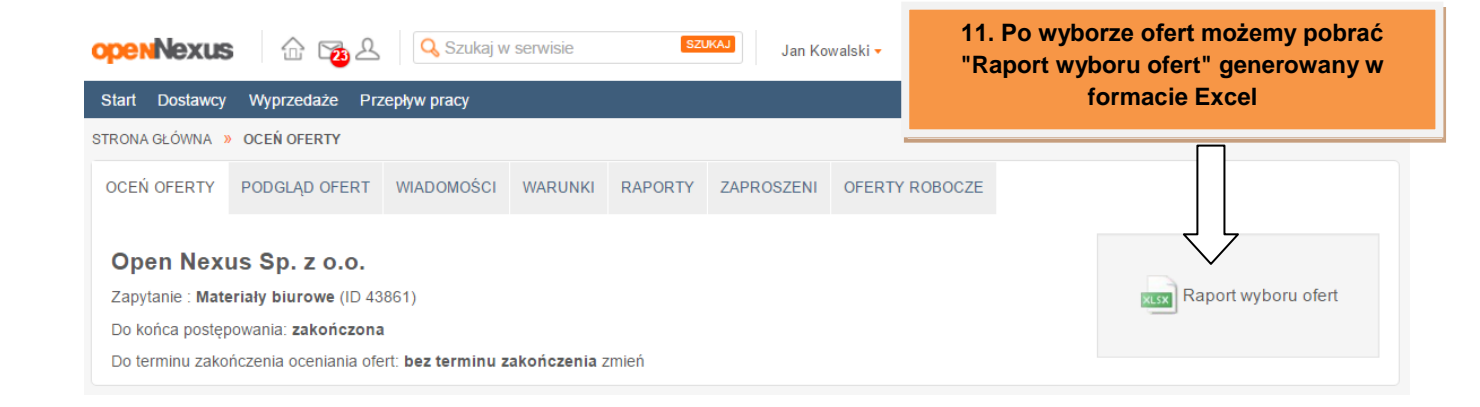

openNexus 30

### Przejście do kolejnego etapu negocjacji

| Vyświetl ceny jako:                                          | brutto 🔻                                                                        |                                                                                                  |                          |                                          |                                                |                                         | DODAJ OFERT    |
|--------------------------------------------------------------|---------------------------------------------------------------------------------|--------------------------------------------------------------------------------------------------|--------------------------|------------------------------------------|------------------------------------------------|-----------------------------------------|----------------|
| LP                                                           |                                                                                 | NAZWA TOWARU                                                                                     |                          | OPIS I ZAŁĄCZNIKI                        | ILOŚĆ/JM                                       | TESTOWY A                               | MCS DRUK       |
| 1                                                            |                                                                                 | Papier ksero ryza                                                                                |                          | Papier ksero ryza<br>A4 80g 500k         | 10 szt.                                        | 🗖 136.53 PLN 🔗                          | 🗆 1 366.53 PLN |
|                                                              |                                                                                 | Brak MPK                                                                                         |                          | WYSOKA BIEL.                             |                                                |                                         |                |
|                                                              |                                                                                 |                                                                                                  |                          |                                          | Wartość oferty:                                | 1 365.30 PLN                            | 13 665.30 PLN  |
|                                                              |                                                                                 |                                                                                                  |                          |                                          | Przelicz waluty na<br>PLN ▼ wg kursu<br>z dnia | 1 365.30 PLN                            | 13 665.30 PLN  |
|                                                              |                                                                                 |                                                                                                  |                          |                                          | 2016-01-11<br>Przywróć Przelicz                |                                         |                |
|                                                              |                                                                                 |                                                                                                  |                          |                                          | Łączna ocena:                                  | 9.50                                    | 8.75           |
|                                                              |                                                                                 |                                                                                                  |                          |                                          | <u>Ukryj informacje</u><br><u>dodatkowe</u>    |                                         |                |
|                                                              |                                                                                 |                                                                                                  |                          |                                          | Załączniki do całej<br>oferty                  |                                         |                |
|                                                              |                                                                                 |                                                                                                  |                          |                                          | Komentarz do<br>raportu:                       | 0                                       | 0              |
|                                                              |                                                                                 |                                                                                                  |                          |                                          | Nazwa firmy                                    | Testowy Artur                           | MCS DRUK S.C.  |
| Legenda: PKo<br>Suma wybranych 0<br>y rozpoczą<br>ieramy prz | mentarz do oferty<br>Nabywca zobowiąze<br>,00 PLN<br>IŚ Kolejny e<br>ycisk "KOL | Alaczniki do oferty   ! Wartu<br>any jest do rozliczenia podatku VA tap negocjacji EJNY ETAP", a | tość wyższ<br>AT w swoir | a od maksymalnej   🔳 Oferta n<br>n kraju | ajlepsza   – Oferta ex aequo (                 | na równi)  <br>EJNY ETAP ODRZ           |                |
| stępnie dec<br>olejny etap                                   | ydujemy cz<br>"jako Auko<br>Zapytanio"                                          | zy wystawiamy<br>cję" czy "jako                                                                  |                          |                                          | jal<br>jal                                     | t <mark>o Aukcję</mark><br>to Zapytanie |                |

|                                                                                                    | Formularz zapytania/aukcji będzie miał<br>domyślnie uzupełnione wartości z<br>poprzedniego etapu negocjacji. |
|----------------------------------------------------------------------------------------------------|----------------------------------------------------------------------------------------------------|
| Zółte pole - pola wymagane                                                                                   | Widok w cenach: netto                                                                                        |
| Materiały biurowe                                                                                            |                                                                                                    |
| Wpisz opcjonalnie dodatkowe uwagi, np. wskazówki dla dostawców, obowiązkowe kryteria, regularniny wewnętrzne | (treść będzie widoczna w zaproszeniu e-mail)                                                                 |
|                                                                                                    | le le                                                                                                    |
| 8                                                                                                    |                                                                                                    |

Następnie uzupełniamy formularz. Uwaga!

### Wysyłanie wiadomości przez forum

W forum transakcji mamy możliwość wysyłania wiadomości do wybranego dostawcy bądź opublikowania komunikatu widocznego dla wszystkich dostawców na stronie postępowania.

Wybieramy przycisk "NOWA WIADOMOŚĆ" a następnie zaznaczamy "Wiadomość prywatna" lub "Wiadomość publiczna (do wszystkich dostawców)"

| NOWA WIADOMOŚĆ | Wiadomość powatna *                             | MARCIN Czeszejko-Sochacki  |
|----------------|-------------------------------------------------|----------------------------|
| Wszystkie      |                                                 |                            |
| rzydzielone    | Wiadomość publiczna (do wszystkich dostawców) * |                            |
| debrane        |                                                 |                            |
| lysłane        | Pytanie ogólne 🔻                                | Wybierz etykietę 🔻 🛨 Dodaj |
| ez odpowiedzi  |                                                 |                            |
| ostawcy        | Napisz wiadomość                                |                            |
| wszyscy 🔻      |                                                 |                            |
| maty           |                                                 |                            |
| WSZYSTKIE •    |                                                 |                            |
| ykiety         | 8                                               | WYŚLIJ                     |
| wszystkie •    |                                                 |                            |
|                | Lista wątków                                    | ٦ ٢                        |
|                | Brak wątków                                     |                            |
|                |                                                 |                            |

### Tworzenie grup dostawców

| openNexus 🙃 🔂 🔍 Szukaj w ser                                                                                                    | wisie Szuku Jan Kowalski -                                                          |
|----------------------------------------------------------------------------------------------------|-------------------------------------------------------------------------------------|
| Stari Dostawcy Wyprzedaże Przepływ pracy Postępowania Wystaw zapytanie Rostępowania aktualn Wyprzedaż nierotacji S Postępowania zakońc | ie <u>2</u> Dodaj dostawcę <u>Q</u> Wyszukaj dostawcę<br>zone <u>7 monu "Start"</u> |
| <ul> <li>Wystaw aukcję I Moje oceny</li> <li>Szablony postępowań</li> </ul>                                                            | Grupy dostawców     Grupy dostawców     Grupy dostawców                             |
| 111 Wybör ofert                                                                                                    |                                                                                     |
| OCEŃ OFERTY PODGLĄD OFERT WIADON                                                                                                    | IOŚCI WARUNKI RAPORTY ZAPROSZENI OFERTY ROBOCZE                                     |

| ST | FRONA GŁÓWNA » DOS                  | TAWCY » GRUPY DOST. | AWCÓW             |                        |                                                                                                    |          |   |                            |
|----|-------------------------------------|---------------------|-------------------|------------------------|----------------------------------------------------------------------------------------------------|----------|---|----------------------------|
|    | <b>Q</b> WYSZUKAJ DOSTAW            | CÓW 🖀 GRUPY DOST    | TAWCÓW 🚚 LISTA TW | OICH DOSTAV            | rców                                                                                                  | OODAJ    |   | WĄ GRUPĘ                   |
| 4  | LISTA GRUP D                        | OSTAWCÓW            |                   |                        |                                                                                                    | $\wedge$ |   |                            |
|    | Nazwa                               | Imię                | Nazwisko          | Dostępna<br>publicznie | Opis                                                                                                  | \<br>  [ | 7 | Akcje                      |
|    |                                     |                     |                   | •                      |                                                                                                    |          |   | Wyczyść<br>filtr           |
|    | Strona www                          | Open                | Nexus Sp. z o.o.  | 0                      | Grupa dostawców zajmująca się grafiką, tworzeniem stron internetowych, pozycjonowa<br>obróbką tekstów |          | i | edycja<br>dostawcy<br>usuń |
|    | Archiwizacja danych<br>i dokumentów | Open                | Nexus Sp. z o.o.  | 0                      |                                                                                                    |          |   | edycja<br>dostawcy<br>usuń |
|    |                                     |                     |                   |                        |                                                                                                    |          |   |                            |

W celu wprowadzenia grupy dostawców wybieramy "DODAJ NOWĄ GRUPĘ"

|                                                                        | WCÓW 🐗 LISTA TWOICH DOSTAWCÓW                                                                                                    | DODAJ NOWĄ Gł          |
|------------------------------------------------------------------------|----------------------------------------------------------------------------------------------------|------------------------|
| Nazwa PL *                                                             | Dostępna publicznie                                                                                                    | <b>⊘</b> _3            |
| Nazwa EN                                                               | Grupa sztywna                                                                                                    |                        |
| Opiekun *                                                              | Opis                                                                                                    |                        |
|                                                                        |                                                                                                    |                        |
|                                                                        |                                                                                                    | UNKIN OF CHE DODATIKOW |
|                                                                        |                                                                                                    |                        |
| DODAJ DOSTAWCÓW  Przez adres e-mail Zinnych grup                       | Lista dodanych dostawców                                                                                                    |                        |
| DODAJ DOSTAWCÓW                                                        | Lista dodanych dostawców       DODAJ       Firma     Imię i nazwisko / E-mail                                                                                                    | % odp. Kontakt         |
| DODAJ DOSTAWCÓW      Przez adres e-mail      wpisz adres e-mail      T | Lista dodanych dostawców           DODAJ         Firma         Imię i nazwisko / E-mail           Nie wybrano jeszcze żadnych dostawców dla grupy         Nie wybrano jeszcze żadnych dostawców dla grupy | % odp. Kontakt         |
| DODAJ DOSTAWCÓW Przez adres e-mail wpisz adres e-mail                  | DODAJ       Firma       Imię i nazwisko / E-mail         Nie wybrano jeszcze żadnych dostawców dla grupy                                                                                                  | % odp. Kontakt         |

- 1. Nadajemy nazwę naszej grupie dostawców
- 2. Wybieramy, kto ma zajmować się bieżącymi sprawami grupy
- 3. Decydujemy, czy grupa będzie dostępna publicznie (widoczna dla dostawców na platformie dedykowanej)
- 4. Decydujemy grupa będzie sztywna (blokada możliwości dopisywania dostawców)
- 5. Dodajemy opis grupy -
- 6. Wpisujemy adresy e-mail dostawców
- 7. Dostawców możemy również importować z pliku (pobierając szablon ukryty pod zieloną ikoną arkusza Excel i uzupełniając dane dostawców)
- 8. W celu zakończenia tworzenia grupy klikamy "UTWÓRZ GRUPĘ"

| RONA GŁÓWNA 🌞 DOS                                                   | STAWCY » GRUI | PY DO STAWCÓW |           |                        |                             | Po pomyślnym utworzeniu grupy,<br>będzie ona widoczna w liście grup               |                                |
|---------------------------------------------------------------------|---------------|---------------|-----------|------------------------|-----------------------------|-----------------------------------------------------------------------------------|--------------------------------|
| Q WYSZUKAJ DOSTAWCÓW 🛛 🔮 GRUPY DOSTAWCÓW 🛛 🚚 LISTA TWOICH DOSTAWCÓW |               |               |           |                        |                             | dostawców.                                                                        |                                |
| LISTA GRUP D                                                        | OSTAWCÓW      |               |           |                        |                             |                                                                                   |                                |
| Nazwa                                                               | lmię          | Nazwisk       | 0         | Dostępna<br>publicznie | Opis                        |                                                                                   | Akcje                          |
|                                                                     |               |               |           | •                      |                             |                                                                                   | Wyczyś<br>filtr                |
| Strona www                                                          | Open          | Nexus Sj      | p. z o.o. | ۲                      | Grupa dosta<br>obrobką teks | wców zajmująca się grafiką, tworzeniem stron internetowych, pozycjonowanie<br>tów | em i edycja<br>dostawc<br>usuń |
| Archiwizacja danych<br>i dokumentów                                 | Open          | Nexus Sj      | p. z o.o. | 0                      |                             |                                                                                   | edycja<br>dostawc<br>usuń      |

### Edycja grup dostawców

| RONA GŁÓWNA 👋 DOS                                  | STAWCY » GRUP         | PY DO STAWCÓW       |                        |                                                                                                    |                            |
|----------------------------------------------------|-----------------------|---------------------|------------------------|----------------------------------------------------------------------------------------------------|----------------------------|
| Q WYSZUKAJ DOSTAW                                  | ców egruf<br>OSTAWCÓW | PY DOSTAWCÓW #LISTA | TWOICH DOSTA           | NCÓW                                                                                                    | OWĄ GRUPĘ                  |
| Nazwa                                              | lmię                  | Nazwisko            | Dostępna<br>publicznie | Opis                                                                                                    | Akcje                      |
|                                                    |                       |                     | •                      |                                                                                                    | Wyczyść<br>filtr           |
| Strona www                                         | Open                  | Nexus Sp. z o.o.    | 0                      | Grupa dostawców zajmująca się grafiką, tworzeniem stron internetowych, pozycjonowaniem i obrobką tekstów | edycja<br>dostawcy<br>usuń |
| Arc <mark>h</mark> iwizacja danych<br>i dokumentów | Open                  | Nexus Sp. z o.o.    | 0                      |                                                                                                    | edycja<br>dostawcy<br>usuń |

Jeżeli chcesz edytować grupę, wyświetlić dane dostawców lub usunąć grupę wybierz przycisk akcji po prawej stronie ("edycja", "dostawcy", "usuń")

### W razie pytań skontaktuj się z Centrum Wsparcia Klienta platformy zakupowej Open Nexus

tel.: 61 646 00 24 e-mail: cwk@opennexus.com opennexus.pl

openNexus